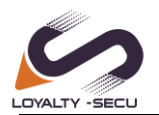

# **USB Print Server User Manual**

LY-CPS-WB07/LY-MPS-WB07-NC

Version:1.2

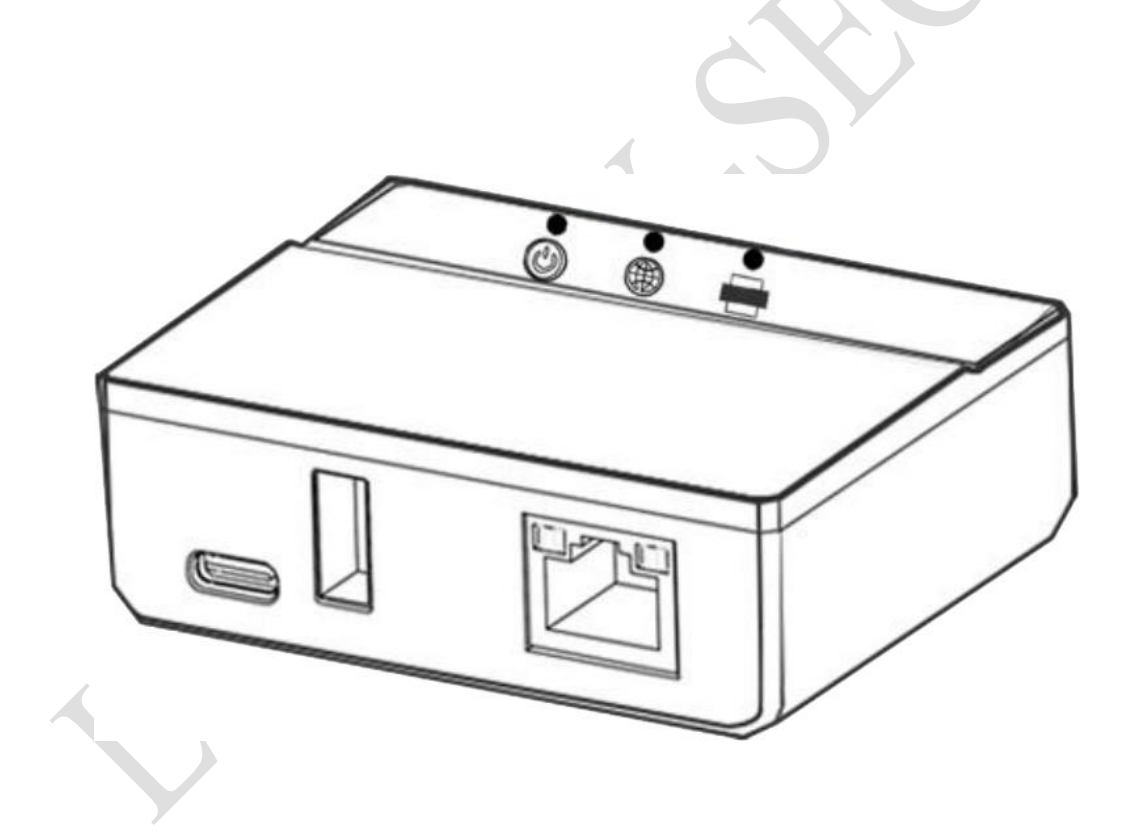

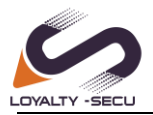

| 1.Precautions                                                                                    |
|--------------------------------------------------------------------------------------------------|
| 1.1. Purpose                                                                                     |
| 1.2. Definition                                                                                  |
| 2. Product Description4                                                                          |
| 2.1. Print Server Appearance4                                                                    |
| 3.Print Server Quick Networking via "Print Assistant" APP5                                       |
| 3.1 "Print Assistant" APP Download & Installation5                                               |
| 3.2 Choose the Print Server via the APP5                                                         |
| 3.3 Print Server Networking Via Wi-Fi Method6                                                    |
| 3.4 Print Server Networking Via Wired (RJ45) Method7                                             |
| 3.5 Introduction to Network Connection Status8                                                   |
| 3.6 Print Server IP Address Modification and Management9                                         |
| 4.WB07 Print Server Quick LAN & Cloud Printing via "PC Print Assistant" for Windows System.      |
| 10                                                                                               |
| 4.1 Workhow to Achieve the LAN/Cloud Printing                                                    |
| 4.2 Introduction of the PC Print Assistant                                                       |
| 4.2.1. Definition                                                                                |
| 4.3 Cloud Print Server PC Print Assistant CMS Preparation (for Windows OS only)11                |
| 4.3.1 PC Print Assistant Download                                                                |
| 4.3.2 PC Print Assistant Installation                                                            |
| 4.4 Add A Cloud Print Server in PC Print Assistant                                               |
| 4.5 Bind the USB Printer for the Cloud Print Server                                              |
| 4.6 Exploring the LAN/Cloud Printing via PC Print Assistant                                      |
| 5. How to Configure Computer for Printing via LAN Printing (without using PC Print Assistant)?15 |
| 5.1 Taking Windows 11 operating system as an example                                             |
| 5.2 Taking Mac operating system as an example                                                    |
| 6 How to Configure a Bluetooth Device for Printing                                               |
| 6.1 Bluetooth Printing via Windows OS                                                            |
| 7.Bluetooth Printing via Android OS                                                              |
| 8 Configure WiFi Printing on an Android OS ?                                                     |
| 9. FAQs                                                                                          |
| 9.1 Check if the Print Server has successfully connected to the Ethernet network or not?35       |
| 9.2 To check if your USB printer supports the RAW protocol or not?                               |
| 9.3 Please confirm if the 'Use Printer Offline' option has been disabled.?                       |
| 9.4 Why it is not recommended to use DHCP to obtain an IP address for the LAN print server?      |
| 9 5 To check if the "Enable bidirectional support" option is disabled or not 37                  |
| 9.6 Why Cloud Printer "Net" Status Shows "Offline" in the PC Print assistant 38                  |
| 9.7 Why can't my Windows computer find the Bluetooth print server device?                        |
| 9.8 When connecting to the Bluetooth print server the 'Driver is unavailable' message appears    |
| Does this indicate a configuration error?                                                        |
| 9.9 What should I do if the Bluetooth print server's SPP COM port number is not listed in the    |
| nrinter properties?                                                                              |
|                                                                                                  |

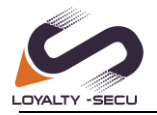

# **1.Precautions**

Thank you for choosing LOYALTY-SECU LAN/Cloud Bluetooth USB print server (WB07) & WiFi Bluetooth Print Server (WB07-NC). Below is the user manual providing instructions on how to use it effectively.

Please ensure that the package contains the following items: USB print server Power adapter USB cable Quick installation guide

# 1.1. Purpose

The USB print server serves as a LAN printing or Cloud printing or Bluetooth printing solution for USB printers. Its primary function is to enable computers and mobile phones within the same Ethernet network to connect to the print server via wired or wireless connections for printing purposes and it also allows remote printing via cloud services. The print servers are work with multiple operating systems, including Windows, Mac, Linux, Android, and Harmony OS, Ideal for home, office, business, and educational environments.

# **1.2. Definition**

| Definition                                | Description                                        |
|-------------------------------------------|----------------------------------------------------|
| USB Network Print Server                  | A print server that supports printing with a USB   |
|                                           | printer via RJ45 Ethernet connection               |
| USB Network WiFi Print Server             | A print server that supports printing with a USB   |
|                                           | printer via an RJ45 Ethernet connection or WiFi.   |
| USB Network Bluetooth Print Server        | A print server that supports printing with a USB   |
|                                           | printer via an RJ45 Ethernet connection or         |
|                                           | Bluetooth.                                         |
| Network WiFi Bluetooth Print Server       | With 3 Connection Methods: Supports Wi-Fi          |
|                                           | (2.4GHz), Ethernet Interface (RJ45), and Bluetooth |
|                                           | (SPP+BLE) printing.                                |
| Network WiFi Bluetooth Cloud Print Server | With 4 Connection Methods: Supports Wi-Fi (2.4GHz  |
|                                           | & 5GHz), Network Interface (RJ45), Cloud and       |

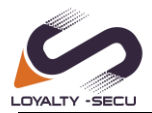

Shenzhen LOYALTY-SECU Technology., LTD

|                                   | Bluetooth (SPP+BLE) printing.                          |
|-----------------------------------|--------------------------------------------------------|
| 1 USB Port Print Server           | A device that supports connecting 1 USB printer.       |
| 3 USB Ports Print Server          | A device that supports connecting 3 USB printers.      |
| "Print Assistant" APP for Android | Print server configuration APP for quick networking    |
| PC Print Assistant                | A client software that enables LAN & Cloud printing    |
|                                   | configuration for the print server, USB printer,       |
|                                   | computer.                                              |
| Computer                          | The PC Print Assistant is only compatible with         |
|                                   | Windows operating systems. Both MAC OS (Via LAN        |
|                                   | Printing only) and Windows computers can support       |
|                                   | printing jobs with the print server.                   |
| Smartphone                        | Print job support with the print server is available   |
|                                   | only for Android smartphones.                          |
| USB Printer                       | The print server is compatible only with USB printers. |
| Network                           | The print server supports printing through a local     |
|                                   | area network (LAN) & Remote printing via cloud         |
|                                   | service.                                               |
|                                   |                                                        |

# 2. Product Description

### 2.1. Print Server Appearance

#### **1 Port USB Print Server**

Interface Description:

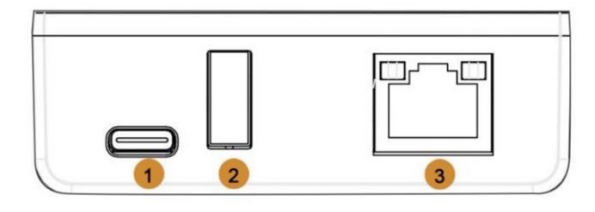

1. Power Port3. RJ452. USB Port For Printer

3. RJ45 Ethernet Port

#### **Status Indication:**

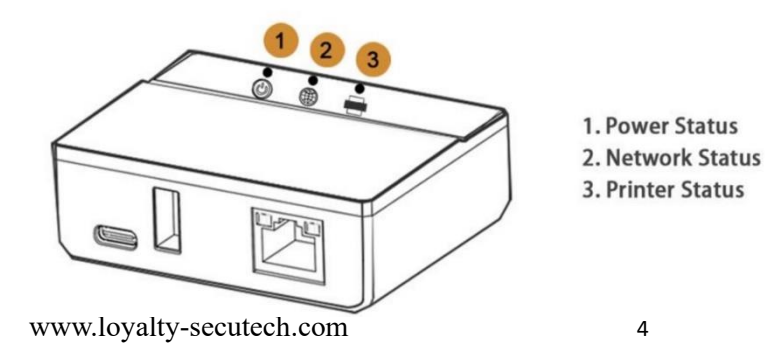

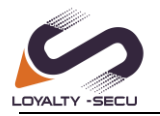

# **3.Print Server Quick Networking via "Print** Assistant" APP

# 3.1 "Print Assistant" APP Download & Installation

### Step 1: APP Download

To download the "Print Assistant" APP for the print server networking, please visit LOYALTY-SECU's official website at <a href="https://loyalty-secutech.com/wb07a/">https://loyalty-secutech.com/wb07a/</a>

or get the "Print Assistant" APP from Google Play. Alternatively, you can contact our customer service at <a href="mailto:sales@loyalty-secu.com">sales@loyalty-secu.com</a> to obtain the "Print Assistant" APP for the print server.

| · · · · · · · · · · · · · · · · · · · |                 |      |         |            | 2    |            |         |         |             |
|---------------------------------------|-----------------|------|---------|------------|------|------------|---------|---------|-------------|
|                                       | LOVALTY - EECLI | Home | About 👻 | Products - | Blog | Download 👻 | Video 👻 | Contact | QUICK QUOTE |
| Print Assistant APP for WB07 &        | WB07-NC         |      |         |            |      |            |         |         |             |

Step 2: Install the Print Assistant APP on your smartphone.

Product Operation Instruction Video Link: <u>https://loyalty-secutech.com/wb07-wb07-nc-quick-setup-video-series/</u>

# 3.2 Choose the Print Server via the APP

### Warm Reminder: When setting up the print server, please enable

### Bluetooth & GPS Location Service on your phone.

Step 1: Turn on the Bluetooth function of your smartphone.
Step 2: Open the Print Assistant APP.
Step 3: Choose the target print server, click "connect" button.
The print server device name is same as device code (is on the label at the bottom of the cloud print server. For Example, Device Code: SW123456789 or WB123456789)
www.loyalty-secutech.com 5

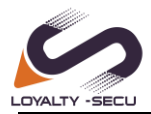

### As the below image shows:

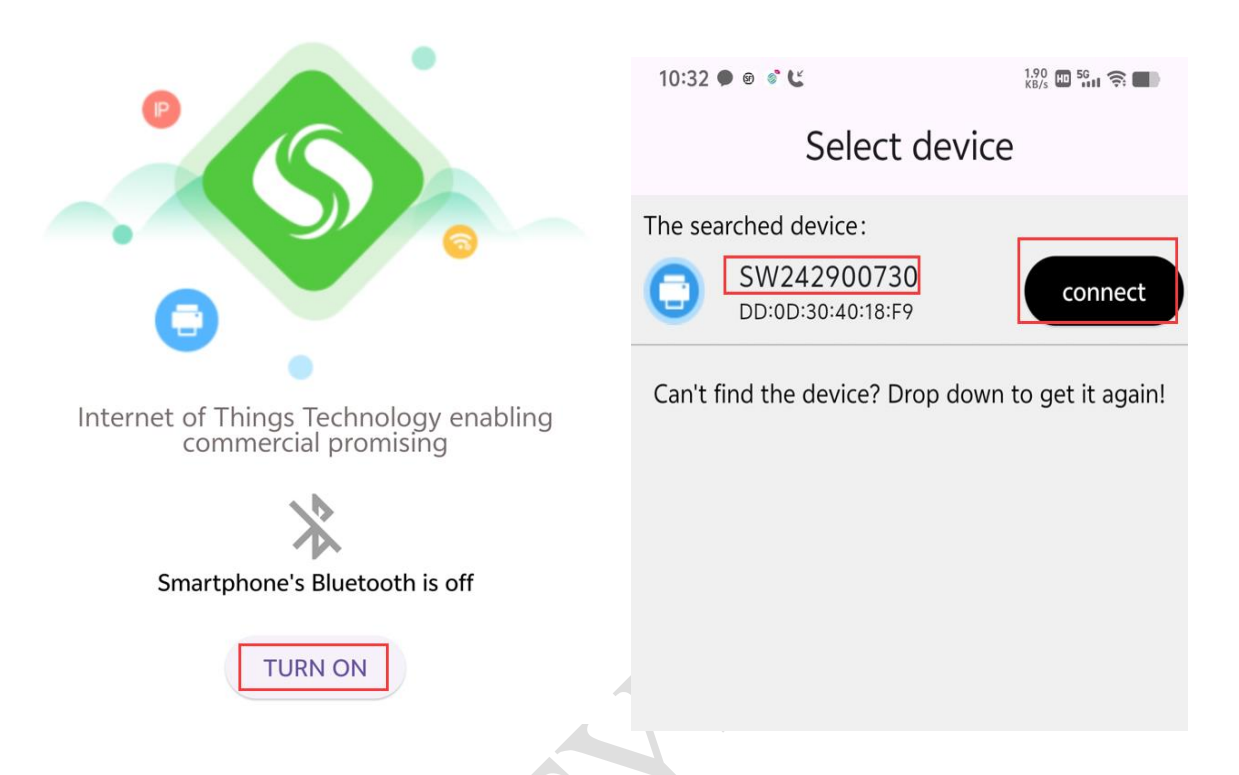

# 3.3 Print Server Networking Via Wi-Fi Method

Step 1: After selected the print server device, enter the configuration interface Step 2: Choose your WiFi network (2.4G or 5G network) and input the corresponding WiFi Password. (Wi-Fi name supports manual input) Warm Reminder: WB07 with 2.4G and 5G WiFi; WB07-NC with 2.4G WiFi ONLY. Step 3: Click "Submit" Button, connect the print server to your router via WiFi method. Step 4: In the APP, it shows the cloud print server "Connected" As the below images shows: 14:55 • 14:55 • Configure WIFI Configure WIFI

3. Click Submit

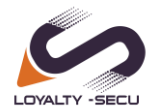

| 10:39 🗭 🛛 📽 🕻 | 0.00 🖬 59,1 4   |   |
|---------------|-----------------|---|
|               |                 |   |
| SV Connected  | V242900730      |   |
| Device info   |                 |   |
| ᅙ WIFI info   | LOYALTY-SECU-50 |   |
| Change the    | e IP address    | > |
|               |                 |   |

# 3.4 Print Server Networking Via Wired (RJ45) Method

Step 1: Connect the print server to your router via RJ45(network) cable. Step 2: The Print Assistant APP will assign a static IP address for the print server automatically.

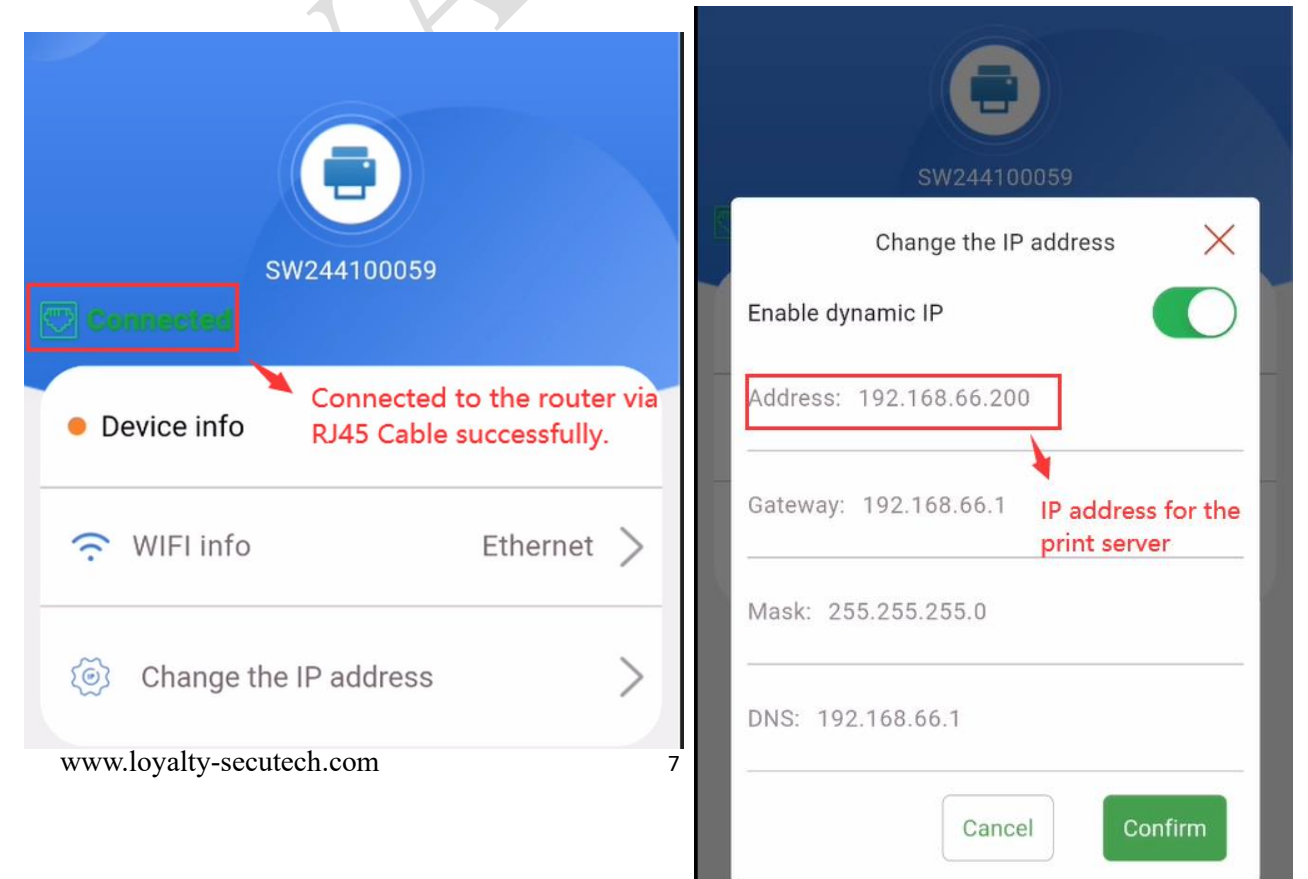

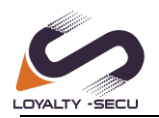

# **3.5 Introduction to Network Connection Status**

1. When the app interface displays '**Connected**,' it indicates successful network configuration, and the cloud print server has successfully connected to the cloud server."

2. When the app interface displays '**Disconnected**,' it indicates that the device is not connected to the specified Wi-Fi network. Please check whether the Wi-Fi name and password are correct, and then reconfigure the Wi-Fi network.

3.When the interface displays '**IP Obtained**,' it indicates that the device is connected to the current router but not to the cloud service. At this point, the following troubleshooting steps need to be taken:

- 1. Check whether the router has external network functionality.
- 2. Check if the print server is configured with a static IP and ensure that the static IP subnet (network segment) is consistent with the current router."

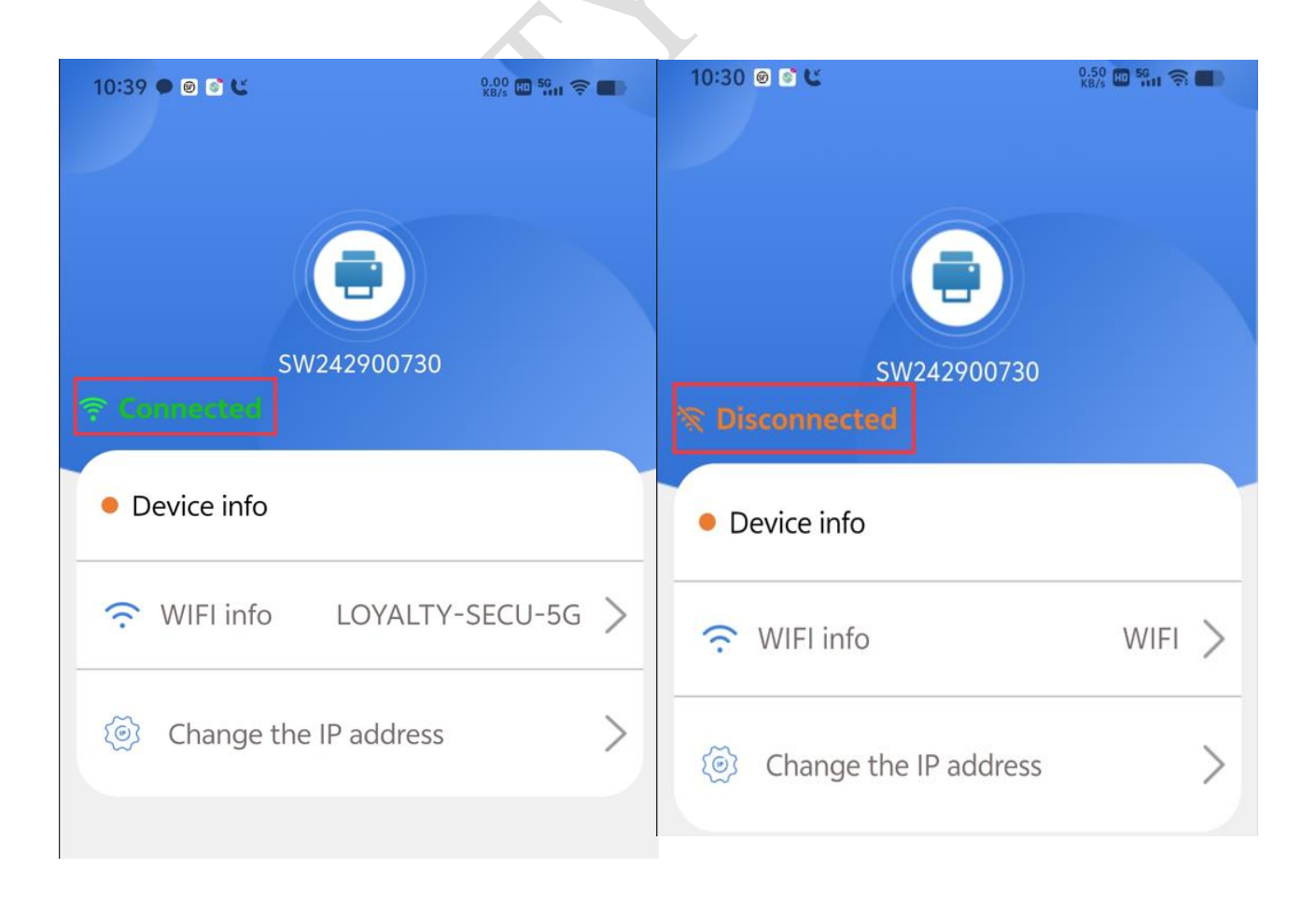

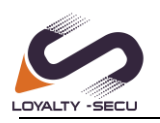

# 3.6 Print Server IP Address Modification and

### Management.

- 1. On the "**Change the IP address**" interface, you can view the current IP address of the cloud print server device and manage IP address.
- 2. **Static IP Address Configuration:** On the "**Change the IP address** "interface, when the 'Enable Dynamic IP' switch is set to 'Off,' users can configure a static IP address."
- 3. Dynamic IP Address Configuration: On the "Change the IP address "interface, switch the 'Enable Dynamic IP' toggle to 'On' and click the confirm button. The cloud print server will automatically switch to dynamic IP mode."

As the below images showing:

| <b>G</b><br>SW242900730       | SW242900730                   |
|-------------------------------|-------------------------------|
| Change the IP address $	imes$ | Change the IP address $	imes$ |
| Enable dynamic IP             | Enable dynamic IP             |
| Address: 192.168.66.89        | Address: 192.168.66.42        |
| Mask: 255.255.255.0           | Mask: 255.255.255.0           |
| Gateway: 192.168.66.1         | Gateway: 192.168.66.1         |
| DNS: 192.168.66.1             | DNS: 192.168.66.1             |
| Cancel                        | Cancel                        |

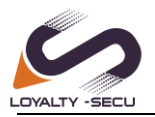

### Warm Reminder:

When setting up the print server, if the Wi-Fi network is unavailable, you can directly connect the print server to the router using an Ethernet cable. The router will automatically assign a dynamic IP address to the print server. Users can then check the IP address of the cloud print server through the "Print Assistant" APP.

# 4.WB07 Print Server Quick LAN & Cloud

# **Printing via "PC Print Assistant" for Windows**

# System.

4.1 Workflow to Achieve the LAN/Cloud Printing:

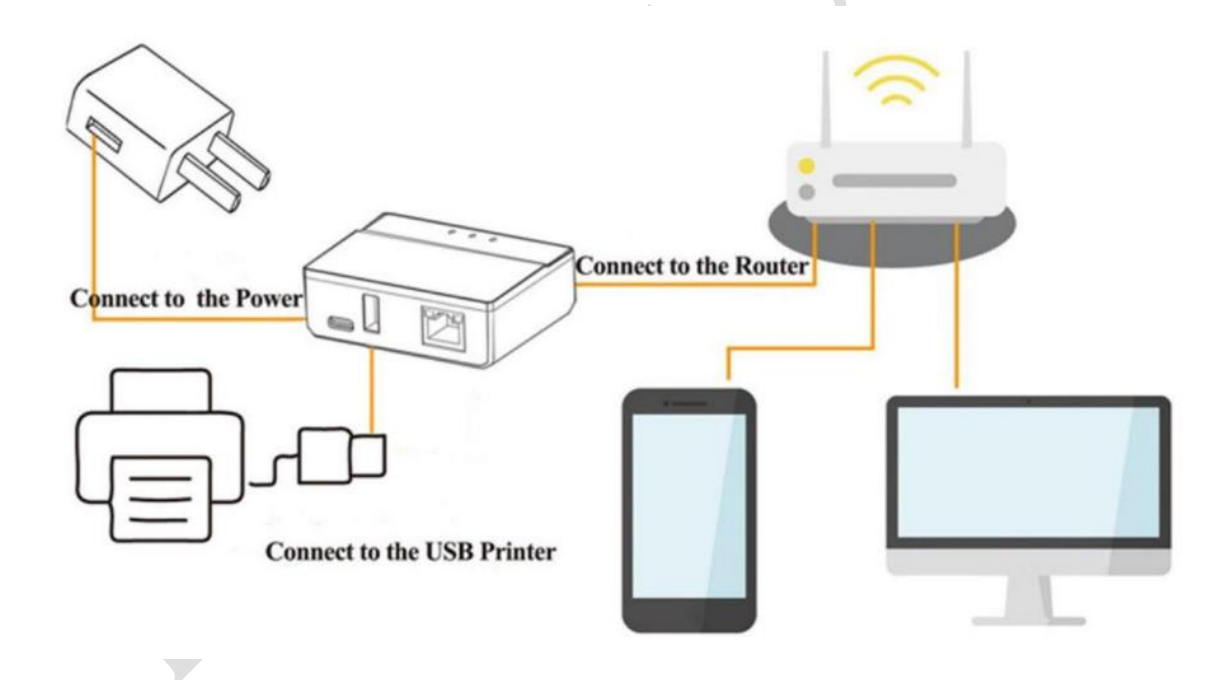

## 4.2 Introduction of the PC Print Assistant

### 4.2.1. Definition

| Definition | Description |
|------------|-------------|
|            |             |

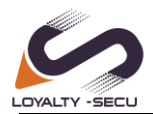

Shenzhen LOYALTY-SECU Technology., LTD

| Device Code  | Device name for Bluetooth and LAN/Cloud Printing. Device        |  |  |  |  |
|--------------|-----------------------------------------------------------------|--|--|--|--|
|              | Code is on the label at the bottom of the cloud print server.   |  |  |  |  |
|              | For Example, Device Code: SW123456789                           |  |  |  |  |
| Pin Code     | Need to input Device Code and Pin Code in the PC Print          |  |  |  |  |
|              | Assistant CMS to achieve the cloud printing. Pin Code on the    |  |  |  |  |
|              | label at the bottom of the product.                             |  |  |  |  |
| Туре         | Cloud print server type for remote printing                     |  |  |  |  |
| Net          | Cloud Print Server Status Indicator. Offline: means unable to   |  |  |  |  |
|              | use the cloud printing. Online: means Cloud printing is working |  |  |  |  |
| Bind Printer | Bind the USB Printer you need for LAN/Cloud printing            |  |  |  |  |

# 4.3 Cloud Print Server "PC Print Assistant" CMS

# **Preparation (for Windows OS only)**

## 4.3.1 PC Print Assistant Download

To download the PC Print Assistant for the print server, please visit LOYALTY-SECU's official website at <a href="https://loyalty-secutech.com/wb07c/">https://loyalty-secutech.com/wb07c/</a>

Alternatively, you can contact our customer service at <u>sales@loyalty-secu.com</u> to obtain the PC Print Assistant for the print server.

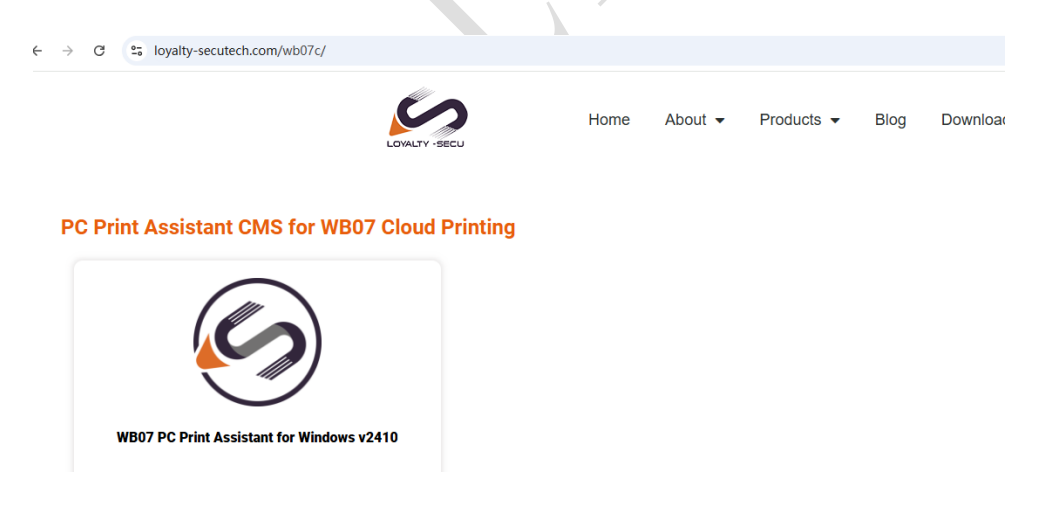

Product Operation Instruction Video Link: <u>https://loyalty-secutech.com/wb07v/</u>

### 4.3.2 PC Print Assistant Installation

The package of print server PC Print Assistant is shown as below:

www.loyalty-secutech.com

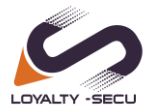

Please follow the steps to install the PC Print Assistant on your PC, after installed the CMS successfully, is shown as below:

| -OYALTY-SECU PC Print Assistant V2.1 |      |     |             | \$\$ - ×   |         |                     |
|--------------------------------------|------|-----|-------------|------------|---------|---------------------|
| Device List                          |      |     |             |            |         | Add New             |
| Device Code                          | Туре | Net | Status      | Driver Por | Operate | Bind Printer Driver |
|                                      |      |     | 🕡 Vzer Guid | ė          |         |                     |

# 4.4 Add A Cloud Print Server in PC Print Assistant

1.Click "Add New" Button

2.Input Device Code & Pin Code (Device Code & Pin Code are on the label at the bottom of the product.)

3.Click "OK" Button.

As the below image shows:

| Device Code | Type | Net                       | Status             | Driver Por Operate                        | Rind Printer Driver |
|-------------|------|---------------------------|--------------------|-------------------------------------------|---------------------|
|             |      | Ad                        | d new print de     | evice                                     |                     |
|             |      | The device code and pin c | ode are on the nam | seplate at the bottom of th               | e device            |
|             |      | Device Code SW24          | 2900730            | LAN/Cloud Print Ser                       | ver                 |
|             | 2.   |                           |                    | Device Code: SW24390000<br>Pin Code: 1234 | 1                   |
|             |      | Pin Code 3851             |                    | Power Supply: 5V/2A<br>Made In China      |                     |
|             |      |                           |                    |                                           |                     |
|             |      |                           |                    |                                           |                     |

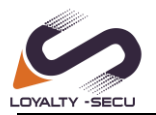

# 4.5 Bind the USB Printer for the Cloud Print Server

#### 1.Click "Bind Printer" Button

2.Select the printer driver for your USB printer

3.Click" OK" Button

As the below image shows:

| LOYALTY-S                  | ECU          | PC Print Assistant V2.1                                                            | 愈 – ×                    |
|----------------------------|--------------|------------------------------------------------------------------------------------|--------------------------|
| Device List                |              | Bind Printer Driver     ? ×                                                        | Add New                  |
| Device Code<br>SW242900730 | Тура<br>РВ_( | Please select the printing driver for the printer<br>2. Zuesigner ZD420-300dpi ZPL | nter Driver<br>1 Printer |
|                            |              | Cancel 3. DK                                                                       |                          |
|                            |              | () User Guide                                                                      |                          |

Warm Reminder: Please refer to the workflow, connect all devices properly, and ensure that the print server is online, and the printer is turned on. Otherwise, LAN and cloud printing will not be possible.

# 4.6 Exploring the LAN/Cloud Printing via PC Print

### Assistant

Warm Reminder: During the printing process, please keep the "PC Print Assistant" running and do not close the software, otherwise, printing will not be possible.

- 1. Go to "**Printers & Scanners**" to choose the target printer
- 2. Check the Printer "Ports" whether used the SWCloud9100
- 3. Run a "Print Test Page"

www.loyalty-secutech.com

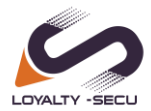

#### As the below images showing:

|                 | ZDesigner ZD420-300dpi ZPL                                                                                                    | Set as default Demove                              |
|-----------------|----------------------------------------------------------------------------------------------------|----------------------------------------------------|
|                 | Printer status: Default                                                                                                    | Set as delaure Remove                              |
|                 |                                                                                                    |                                                    |
| nter settings   |                                                                                                    |                                                    |
| Open print a    | Jene -                                                                                                    | [7]                                                |
|                 |                                                                                                    |                                                    |
| Print test pag  | 🖶 ZDesigner ZD420-300dpi ZPL Properties                                                                                                    |                                                    |
|                 | General Sharing Ports Advanced Color Management Security Driver Settings                                                                                                    |                                                    |
| Run the trout   | ZDesigner ZD420-300dpi ZPL                                                                                                    |                                                    |
| Printer prope   | Print to the following port(s). Documents will print to the first free checked port.                                                                                                    |                                                    |
|                 | Port Description Printer                                                                                                    |                                                    |
| Printing prefe  | 192.16 Standard TCP/IP Port     192.16 Standard TCP/IP Port                                                                                                    |                                                    |
| Orientation, pa | 192.16 Standard TCP/IP Port     192.16. Standard TCP/IP Port                                                                                                    |                                                    |
|                 | 192.16 Standard TCP/IP Port HP Laser MFP 131 133 135-138                                                                                                    |                                                    |
| Hardware pro    | 192.16 Standard TCP/IP Port     SWCloud9100 fard TCP/IP Port     ZDesigner ZD420-300dpi ZPL                                                                                                    |                                                    |
|                 |                                                                                                    |                                                    |
| More devices    | J. Add Port Delete Port Configure Port                                                                                                    |                                                    |
| more demees     | Enable bidirectional support                                                                                                    |                                                    |
|                 | Enable printer pooling                                                                                                    |                                                    |
| Cot holp        |                                                                                                    |                                                    |
| Gerneip         | N                                                                                                    |                                                    |
| Gerneip         |                                                                                                    |                                                    |
| Gerneip         |                                                                                                    |                                                    |
| Ger neip        | ··· · Printers & scanners · ZDesigner ZD42                                                                                                    | 20-300dpi ZPL                                      |
| Get neip        | <ul> <li>Printers &amp; scanners &gt; ZDesigner ZD42</li> </ul>                                                                                                    | 20-300dpi ZPL                                      |
| Q               | <ul> <li>Printers &amp; scanners &gt; ZDesigner ZD42</li> <li>ZDesigner ZD420-300dpi ZPL</li> </ul>                                                                                                    | 20-300dpi ZPL                                      |
|                 | <ul> <li>Printers &amp; scanners &gt; ZDesigner ZD42</li> <li>ZDesigner ZD420-300dpi ZPL<br/>Printer status: Default</li> </ul>                                                                                                    | 20-300dpi ZPL Set as default Remove                |
| Q.              | <ul> <li>Printers &amp; scanners &gt; ZDesigner ZD42</li> <li>ZDesigner ZD420-300dpi ZPL<br/>Printer status: Default</li> </ul>                                                                                                    | 20-300dpi ZPL Set as default Remove                |
| Q Pri           | •• • • Printers & scanners • ZDesigner ZD42  •• • Printer Status: Default  http://www.communication.com/printer/status: Default                                                                                                    | 20-300dpi ZPL Set as default Remove                |
| Q Pri           | Printers & scanners > ZDesigner ZD42      ZDesigner ZD420-300dpi ZPL Printer status: Default  hter settings                                                                                                    | 20-300dpi ZPL<br>Set as default Remove             |
| Q Pri           | Printers & scanners → ZDesigner ZD42          Image: Designer ZD420-300dpi ZPL         Printer status: Default         hter settings         Open print queue                                                                                                    | 20-300dpi ZPL Set as default Remove                |
| Q Pri           | Copen print queue                                                                                                    | 20-300dpi ZPL Set as default Remove                |
| Q Pri           |                                                                                                    | 20-300dpi ZPL Set as default Remove                |
| Q Pri           | Copen print queue  Print test page                                                                                                    | 20-300dpi ZPL          Set as default       Remove |
| Q Pri           | Copen print queue Print test page Run the troubleshooter                                                                                                    | 20-300dpi ZPL          Set as default       Remove |
| Q Pri           | Corrections Constrained and a constrained and a constrained and a | 20-300dpi ZPL          Set as default       Remove |
| Q Pri           | Copen print queue Print test page Run the troubleshooter Printer sproperties                                                                                                    | 20-300dpi ZPL          Set as default       Remove |
| Q Pri           | Copen print queue Print test page Run the troubleshooter Printer srouperties                                                                                                    | 20-300dpi ZPL<br>Set as default Remove             |
| Q Pri           | Copen print queue  Print test page Run the troubleshooter  Printer properties  Printing preferences                                                                                                    | 20-300dpi ZPL<br>Set as default Remove             |
| Q Pri           |                                                                                                    | 20-300dpi ZPL<br>Set as default Remove             |
| Q Pri           |                                                                                                    | 20-300dpi ZPL          Set as default       Remove |

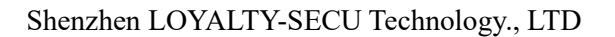

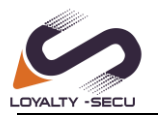

# 5.How to Configure Computer for Printing via LAN Printing (Without using PC Print Assistant)?

Product Operation Instruction Video Link: <u>https://loyalty-secutech.com/wb07v/</u>

# 5.1 Taking Windows 11 operating system as an example

**Note:** After completing the Network configuration between the print server and the "Print Assistant" APP, you need to add a printer to the computer for printing. Follow these steps:

- 1. Click the "Start" menu and select "Settings".
- 2. Choose "Devices" and then select "Printers & scanners".

3. Click on "Add a printer or scanner". If you don't find your printer in the list, click on "The printer that I want isn't listed" and choose option ③ as shown below:

| 4                           |                                                           |                                                                                            |        |   |
|-----------------------------|-----------------------------------------------------------|--------------------------------------------------------------------------------------------|--------|---|
| ← Settings                  |                                                           |                                                                                            | _      | 2 |
| ☆ Home                      | Printers & scanners                                       |                                                                                            |        |   |
| Find a setting $\wp$        | Add printers & scanners                                   | ← 🚙 Add Printer                                                                            | ×      |   |
| Devices                     | C) Refresh                                                | Find a printer by other options                                                            |        |   |
| 🗐 Bluetooth & other devices | Searching for printers and scanners                       |                                                                                            |        |   |
| 🔒 Printers & scanners       | The printer that I want isn't listed                      | My printer is a little older. Help me find it. Select a shared printer by name             |        |   |
| 🗍 Mouse                     |                                                           | Brow                                                                                       | WSe    |   |
| 🕀 Touchpad                  | Printers & scanners                                       | Example: \\computername\printername or<br>http://computername/printers/printername/printer |        |   |
| Typing                      |                                                           | Add a printer using a TCP/IP address or hostname                                           |        |   |
| & Pen & Windows Ink         | Brother DCP-1510 series<br>Default, Driver is unavailable | Add a local printer or network printer with manual settings                                |        |   |
| AutoPlay     AutoPlay       | Brother DCP-1510 series<br>Default                        |                                                                                            |        |   |
| D USB                       | Fax                                                       | Next C                                                                                     | Cancel |   |
|                             | FX2E1727<br>Not connected                                 |                                                                                            |        |   |
|                             | Microsoft Print to PDF                                    |                                                                                            |        |   |
|                             | Microsoft XPS Document Writer                             |                                                                                            |        |   |

Click "Create a new port" and select "Standard TCP/IP Port" as the type of port. Then click the "Next" button as shown below:

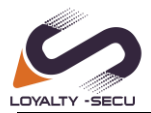

|   |                         |                                                              | ~      | ÷ | ᡒ Add Printer                                    |                                               | > |
|---|-------------------------|--------------------------------------------------------------|--------|---|--------------------------------------------------|-----------------------------------------------|---|
| ÷ | 🕳 Add Printer           |                                                              | ^      |   | Type a printer hostnam                           | e or IP address                               |   |
|   | Choose a printer port   | action that allow your computer to exchange information with |        |   | Device type:                                     | TCP/IP Device                                 | ~ |
|   | printer.                | rection that allows your computer to exchange mornation with | a      |   | Hostname or IP address:                          | 192.168.0.105 input print server's IP address | s |
|   | O Use an existing port: | LPT1: (Printer Port)                                         | $\sim$ |   |                                                  |                                               | _ |
|   | Create a new port:      |                                                              |        |   | Port name:                                       | 192.168.0.105_2                               |   |
|   | Type of port:           | Standard TCP/IP Port                                         | ~      |   | Query the printer and auton<br>disable this opti | natically select the driver to use            |   |
|   |                         |                                                              |        |   |                                                  |                                               |   |

 Next
 Cancel

 Click the "Next" button to continue, which will display the setting interface as shown below. Choose

×

"Custom" and click "Next" to proceed to the next step:

| ÷ | and Add Printer                                                                                                    |     |
|---|----------------------------------------------------------------------------------------------------|-----|
|   | Additional port information required                                                                                                    |     |
|   | The device is not found on the network. Be sure that:                                                                                                    |     |
|   | <ol> <li>The device is turned on.</li> <li>The network is connected.</li> <li>The device is properly configured.</li> <li>The address on the previous page is correct.</li> <li>If you think the address is not correct, click Back to return to the previous page. Then correct the address and perform another search on the network. If you are sure the address is correct, select the device type below.</li> </ol> | 1.2 |
|   | Device Type                                                                                                    |     |
|   | O Standard Generic Network Card                                                                                                    |     |
|   | Custom     Settings_                                                                                                    |     |
|   | Next Cancel                                                                                                    |     |

If you cannot find the printer driver for your specific brand and model in the list (1), you can obtain it from options (2) and (3), as shown below:

|   |           |              |                     |                   |                         |              | ×  |
|---|-----------|--------------|---------------------|-------------------|-------------------------|--------------|----|
| ÷ | 🥪 Add     | Printer      |                     |                   |                         |              |    |
|   | Instal    | the pri      | nter driver         |                   |                         |              |    |
|   |           | Choose       | our printer from    | the list. Click V | Vindows Update to see i | more models. |    |
|   |           | To instal    | the driver from a   | an installation ( | CD, click Have Disk.    |              |    |
|   | 1         |              |                     |                   |                         |              |    |
|   |           |              |                     | Duinterre         |                         |              |    |
|   | Adebe     | acturer      |                     | Printers          | Convertor               |              |    |
|   | Brotho    | -<br>-       |                     | Adobe PD          | r Converter             |              |    |
|   | Generi    | r<br>r       |                     |                   |                         |              |    |
|   | Micros    | oft          |                     |                   |                         |              |    |
|   |           |              |                     |                   | 2                       | 3            |    |
|   | 📑 Th      | is driver is | digitally signed.   |                   | Windows Update          | Have Disk    |    |
|   | <u>Te</u> | l me why     | driver signing is i | <u>mportant</u>   |                         |              | _  |
|   |           |              |                     |                   |                         | Next Cance   | el |

After clicking "Windows Update," a list of printer driver brands will be displayed, as shown below:

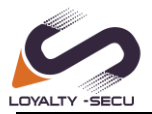

×

If you cannot find the printer driver for your specific brand and model, please click on "**Have Disk**" and copy the printer driver provided by your USB printer manufacturer from your disk. Follow the instructions to install the driver into the computer.

🔶 🥪 Add Printer Install the printer driver Choose your printer from the list. Click Windows Update to see more model Install the printer dri To install the driver from an installation CD, click Have Disk CD. click He Insert the manufacturer's installar make sure that the correct drive Printer Adobe Brother Color Leg Type1 Class Driver Brother Color Type3 Class Driver Brother DCP-1510 series Driver neric Jpeg Type1 Cla Generic Jpeg Type2 Class Drive This driver is digitally signed Windows Update Have Disk... Cancel Cancel Next

Please refer to the image below for reference:

Note: If you are unable to obtain the printer driver from "Windows Update" or "Have Disk", you can try connecting your USB printer directly to the computer. This will allow the computer to install the printer driver automatically. Alternatively, you can contact your USB printer supplier to obtain the appropriate printer driver.

After completing the installation, click "Next". Then, click on the "Start" menu, choose "Settings", select "Devices", and click on "Printers & Scanners". Finally, choose the target printer as shown below:

|             |                                                |                                                    |                                                   | ← Settings                | - 0                                                       | ×   |
|-------------|------------------------------------------------|----------------------------------------------------|---------------------------------------------------|---------------------------|-----------------------------------------------------------|-----|
| Settings    |                                                |                                                    |                                                   | × @ Home                  | Printers & scanners                                       |     |
|             |                                                | Windows Settings                                   |                                                   | Find a setting            | Add printers & scanners                                   | - Ĩ |
|             |                                                | g                                                  | _                                                 | Devices                   | + Add a printer or scanner                                |     |
|             |                                                | Find a setting                                     | Q                                                 | Bluetooth & other devices |                                                           |     |
|             |                                                |                                                    |                                                   |                           | Printers & scanners                                       |     |
| 므           | System<br>Display, sound, notifications,       | Bluetooth, printers, mouse                         | Phone<br>Link your Android, iPhone                | 0 Mouse                   | Adobe PDF                                                 |     |
|             | power                                          |                                                    |                                                   | I Touchpad                | Brother DCP-1510 series<br>Default, Driver is unavailable |     |
| $\bigoplus$ | Network & Internet<br>WLAN, airplane mode, VPN | Personalization<br>Background, lock screen, colors | Apps<br>Uninstall, defaults, optional<br>features | I Typing                  | Brother DCP-1510 series<br>Default, Not connected         |     |
|             |                                                |                                                    |                                                   | d Pen & Windows Ink       | Fax                                                       |     |
| R           | Accounts                                       | Time & Language                                    | Gaming<br>Game has captures                       | ( AutoPlay                | EV101717                                                  |     |
|             | work, family                                   | alorenti rellorit anno                             | broadcasting, Game Mode                           | Ö USB                     | Not connected                                             |     |
| Ģ           | Ease of Access                                 | Cortana                                            | Search                                            |                           | Microsoft Print to PDF                                    |     |
|             | contrast                                       | <ul> <li>Cortana language</li> </ul>               | <ul> <li>Hind my tries, permissions</li> </ul>    |                           | Microsoft XPS Document Writer                             |     |

Right-click on the "Brother DCP-1510 series" printer and select "Printer Properties" as shown below:

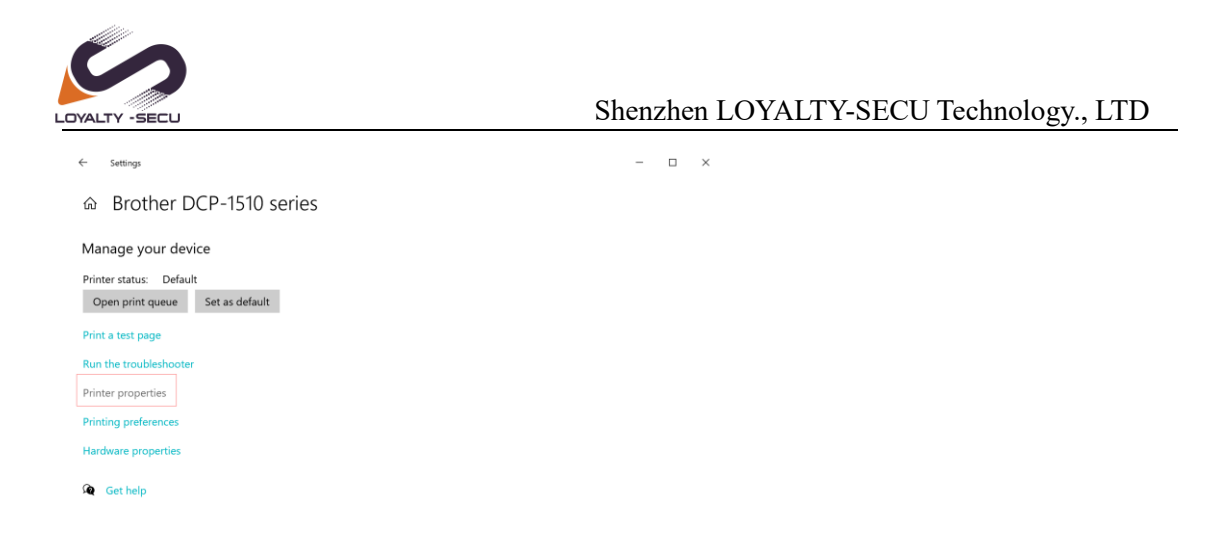

Select "Ports" and click on "Add Port". Choose "Standard TCP/IP Port" and click on "New Port" and "Next" as shown below:

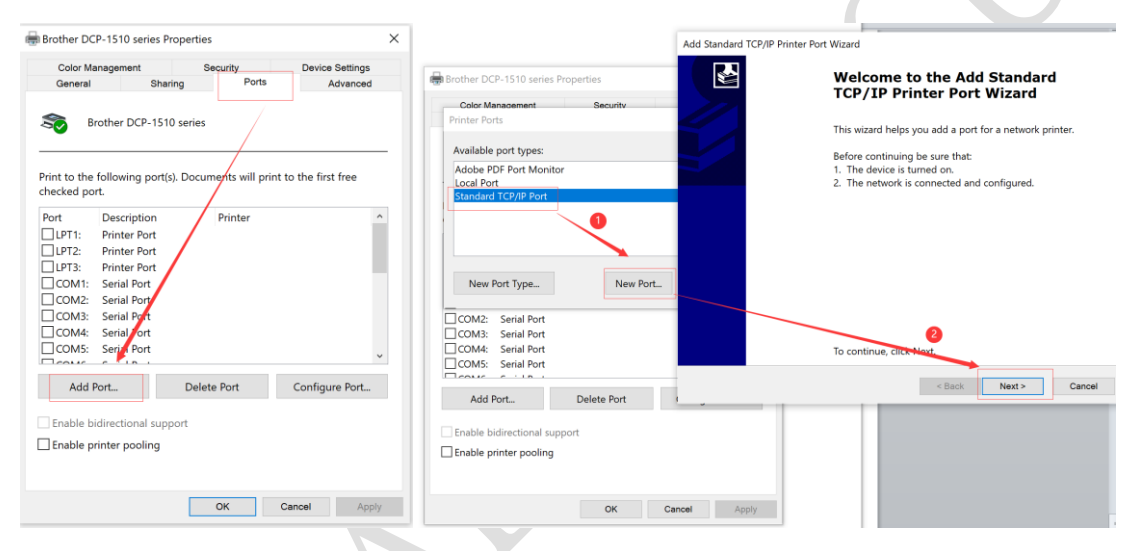

Enter the IP address of the Print Server, select "Custom", and click on "Settings" as shown below:

| <b>Id port</b><br>For which device do you want to add a | port?                                  |            |
|---------------------------------------------------------|----------------------------------------|------------|
| Enter the Printer Name or IP a                          | ddress, and a port name for the desire | d device.  |
| Printer Name or IP Address:                             | 192.168.0 105                          |            |
| Port Name:                                              | 192.168.0.105_1                        |            |
|                                                         |                                        |            |
|                                                         |                                        |            |
|                                                         |                                        |            |
|                                                         |                                        |            |
|                                                         |                                        |            |
|                                                         | < Back Nex                             | t > Cancel |

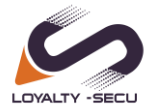

| dard Generic Network Card                                                                                    | Configure Standard TCP/IP Port M | pnitor          |
|----------------------------------------------------------------------------------------------------|----------------------------------|-----------------|
| dd Standard TCP/IP Printer Port Wizard                                                                       | Port Settings                    | 3               |
| The device could not be identified.                                                                          | Port Name:                       | 192.168.0.105_1 |
| The decide is a found on the optimum Decime                                                                  | Printer Name or IP Address:      | 192.168.0.105   |
| The device is not round on the network. Be sure     The device is turned on.     The network is connected.   | Protocol<br>Raw                  | C LPR           |
| <ol> <li>The device is properly configured.</li> <li>The address on the previous page is correct.</li> </ol> | Raw Settings                     |                 |
| If you think the address is not correct, click Back I                                                        | Port Number: 5 9100              |                 |
| correct the address and perform another search or<br>is correct, select the device type below.               | LPR Settings                     |                 |
| Device Type                                                                                                  | Queue Name:                      |                 |
| C Standard Generic Network Card                                                                              | LPR Byte Counting Enables        | i.              |
| Custom Settings                                                                                              | SNMP Status Enabled              |                 |
| 0 0                                                                                                    | Community Name: public           | c               |
|                                                                                                    | SNMP Device Index: 1             |                 |
| Enable printer pooling                                                                                       | 1                                |                 |
|                                                                                                    |                                  | OK Can          |
| OK                                                                                                    | Cancel Apply                     |                 |

#### Warm Reminder:

Please obtain the print server IP address from the Network Configuration APP (Print Assistant)

Please ensure that the IP address<sup>(3)</sup> and Port Number<sup>(5)</sup> match the settings of the print server, and the Protocol <sup>(4)</sup> is set to Raw. You can verify this information in the "Network" interface of the print server using the "Print Assistant" APP to have a double-check.

Once you have completed the above "**Port Settings**", please click "**OK**" to proceed. Then, click "**Next**" as shown below:

Add Standard TCP/IP Printer Port Wizard Additional port information required The device could not be identified.

| ₩ 4 |
|-----|
|     |
|     |

| The device is no                                                                                                    | ot found on the network. Be sure that:                                                                                  |                                                                |
|----------------------------------------------------------------------------------------------------|----------------------------------------------------------------------------------------------------|----------------------------------------------------------------|
| <ol> <li>The device is</li> <li>The network</li> <li>The device is</li> <li>The device is</li> <li>The address</li> </ol> | s turned on.<br>: is connected.<br>s properly configured.<br>on the previous page is correct.                           |                                                                |
| If you think the a<br>correct the addre<br>is correct, select                                                             | address is not correct, click Back to return to<br>ress and perform another search on the net<br>the device type below. | o the previous page. Then<br>work. If you are sure the address |
| Device Type                                                                                                    |                                                                                                    |                                                                |
| C Standard                                                                                                    | Generic Network Card                                                                                                    | <b>v</b>                                                       |
| Custom                                                                                                    | Settings                                                                                                    |                                                                |
|                                                                                                    | < Bac                                                                                                    | k Next > Cancel                                                |

After successfully adding the TCP/IP port, the printer's IP address and port number will be displayed as shown below:

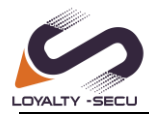

Add Standard TCP/IP Printer Port Wizard

| Completing the Add Standard<br>TCP/IP Printer Port Wizard<br>You have selected a port with the following<br>characteristics.                                                                                                    |      |
|----------------------------------------------------------------------------------------------------|------|
| SNMP:NoProtocol:RAW, Port 9100Device:192.168.0.105Port Name:192.168.0.105_1Adapter Type:Image: Comparison of the second second s |      |
| To complete this wizard, click Finish.<br>< Back Finish Ca                                                                                                    | ncel |

Now that all the settings are completed, you can proceed to print a test page to confirm if the configuration is successful. Please refer to the image below for the steps:

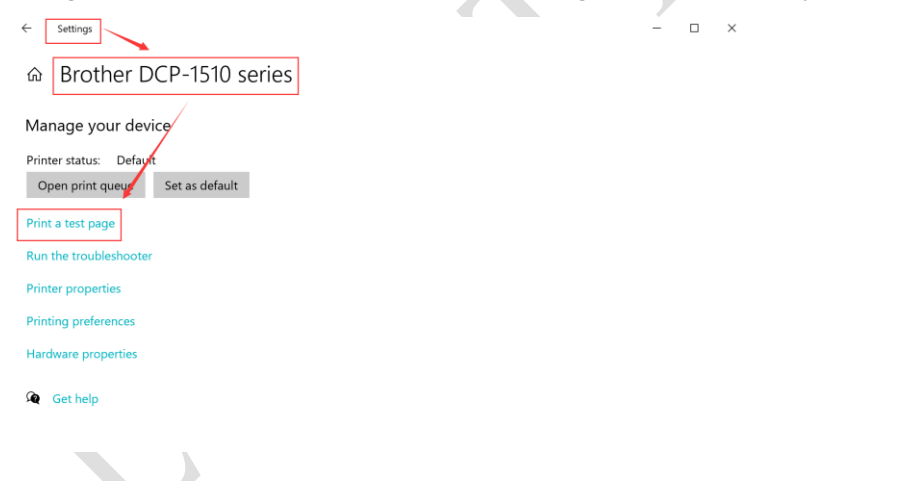

# 5.2 Taking Mac operating system as an example

Product Operation Instruction Video Link: <u>https://loyalty-secutech.com/video/</u>

- Ensure that the MAC computer is able to print directly when connected to the USB printer.
   This will ensure that the printer and MAC system are compatible and functioning properly.
- $\checkmark$
- ✓ It is important to know that the MAC system can only recognize USB printers with the 9100 port. Printers with ports 9101, 9102, or 9103 may not be recognized by the MAC system.

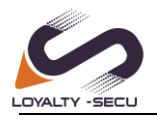

√

- ✓ The MAC system supports most brand printers such as HP, Brother, and Samsung. However, for Canon and Epson printers, the support is limited to a few specific models.
- ✓
- ✓ Keep in mind that the MAC system supports printing via the HP Jetdirect-Socket Protocol, but it does not support the IPP (Internet Printing Protocol) or LPD (Line Printer Daemon) protocols.

### To add a printer on a Mac system, follow these steps:

- 1. Click on "System Preferences" in the Apple menu.
- 2. Select "Printers & Scanners" from the preferences panel as shown below:

| Chrome File                          | Edit Viev   |                    | 6. 3.                      | IIII Syste          | om Preferen        | ces                    |             | Q, Search            |               |
|--------------------------------------|-------------|--------------------|----------------------------|---------------------|--------------------|------------------------|-------------|----------------------|---------------|
| About This Mac<br>System Preferences |             | 9                  | Rimly Ro<br>Apple 10, IClo | ng<br>ud, Media & A | pp Store           |                        |             |                      | CO<br>Apple D |
| App Store                            |             | -                  | -                          | -                   |                    | •                      | 0           | -                    |               |
| Recent Items                         | >           | General            | Desktop &<br>Screen Saver  | Dock &<br>Menu Bar  | Mission<br>Control | Siri                   | Spotlight   | Language<br>& Region | Notifications |
| Force Quit Chrome                    | C#07        | 0                  |                            |                     |                    | 0                      | Ā           | -                    | ٢             |
| Sleep                                |             | Accounts           | Apple Pay                  | Toporto             | Groups             | . Accession of         | Screen rine | Externation          | & Privacy     |
| Restart                              |             | 6                  | ۲                          | *                   | -01                | ₩.                     | 1000        |                      |               |
| Shut Down                            |             | Software<br>Update | Network                    | Bluetooth           | Sound              | Printers &<br>Scanners | Keyboard    | Trackpad             | Mouse         |
| Lock Screen                          | <b>~</b> 能Q |                    |                            | -                   | <b>*</b>           |                        | ٩           |                      |               |
| Log Out Rimly Rong                   | 合光Q         | Compleye           | sidecar                    | medery              | Usite & Tittle     | searing                | Machine     | Disk                 |               |

Click the "+" button to add the printer. Select the "**IP**" option and enter the printer information as shown below:

| ••• < > | Printers & Scanners                                              | © © © C 2 III Printers & Scenners                                                                                                    |   |   |
|---------|------------------------------------------------------------------|----------------------------------------------------------------------------------------------------|---|---|
| + =     | No printers are available.<br>Click Add (+) to set up a printer. | Met Andre Contraction of Address of Address of Addres<br>Address of Address of Addres<br>Address of Address of Address of Address of Address of Address of Address of Address of Address of Address of Address of Address of Address of Address of Address of Address of Address of Address of Address of Address of Address of Add | 8 | 8 |
|         | Default printer: Last Printer Used                               |                                                                                                    |   |   |
|         | Default exercises along 100 Latter                               |                                                                                                    |   |   |

#### Note:

Address: Enter the IP Address or Host Name of the print server.

Protocol: Select HP Jetdirect-Socket (this protocol is commonly used by HP and other printer manufacturers).

Use: Choose Software.

For the remaining items, leave the default options unchanged, as shown below:

| 0.0       | Add Printer                                               |   |                                                                                                    |
|-----------|-----------------------------------------------------------|---|----------------------------------------------------------------------------------------------------|
| Address:  | 192.168.0.116<br>Valid and complete host name or address. |   | Printer Software                                                                                                    |
| Protocol: | HP Jetdirect - Socket                                     | 0 | Q Filter                                                                                                    |
| Queue:    | Leave black for default queue.                            |   | Drivbo Label Printer<br>Eposo 1-Prin Serriss<br>Eposon R-X Rose<br>EriScon KAX A<br>HD DeskLet Serviss<br>HD Lased Serviss FC 4/6 |
| Name:     | 192.168.0.116                                             |   | Intellitech IntelliBer Label Printer, 2.3<br>Oki 24-Pin Series<br>Oki 24-Pin Series                                               |
| Use       | Select Software                                           | ٥ | Zebra CPCL Label Printer<br>Zebra EPL1 Label Printer                                                                              |

Select the appropriate printer software from the list. You can use the "Filter" function for a quick

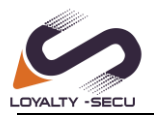

search. If you are unable to find your printer software in the existing list, please visit the printer's website to download the MAC driver. Once you have located the correct printer software, click "OK".

| 0         | Add Printer                              |                                                                                                    |
|-----------|------------------------------------------|----------------------------------------------------------------------------------------------------|
| Address:  | 192.168.0.116                            | O     O     Printer Software                                                                                                    |
|           | Valid and complete host name or address. |                                                                                                    |
| Protocol: | HP Jetdirect - Socket                    | Protocol and an and a second second sec |
| Queue:    |                                          | Brother HL-1110 series CLPS                                                                                                    |
|           | Leave blank for default gueve.           | Brother MFC-1810 series CUPS                                                                                                    |
|           |                                          | DYMO Label Printer                                                                                                    |
|           |                                          | Epson 24-Pin Series                                                                                                    |
|           |                                          | Epson 9-Pin Series                                                                                                    |
|           |                                          | EPSON FAX                                                                                                    |
|           | 100 100 0 100                            | EPSDN FAX A3                                                                                                    |
| Name:     | 192.108.0.110                            | HP Descript Series                                                                                                    |
| Location: |                                          | Intelligent Intelliger Label Drinter 2.3                                                                                                    |
| Use       | Select Software                          | Oki 24-Pin Series                                                                                                    |
|           |                                          | Cancel                                                                                                    |

After completing the installation of the printer software, you can now proceed to explore the printing functionality.

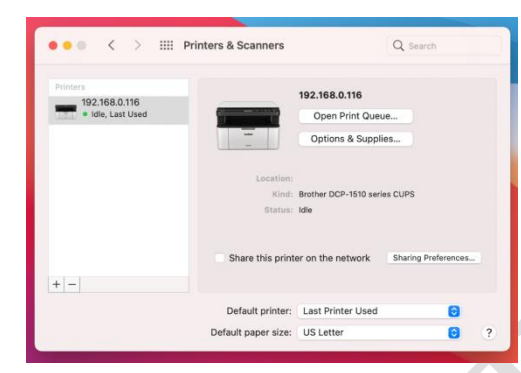

# 6 How to Configure a Bluetooth Device for

# Printing

Note: Bluetooth printing is only supported on Windows and Android operating systems. Product Operation Instruction Video Link: https://loyalty-secutech.com/wb07v/

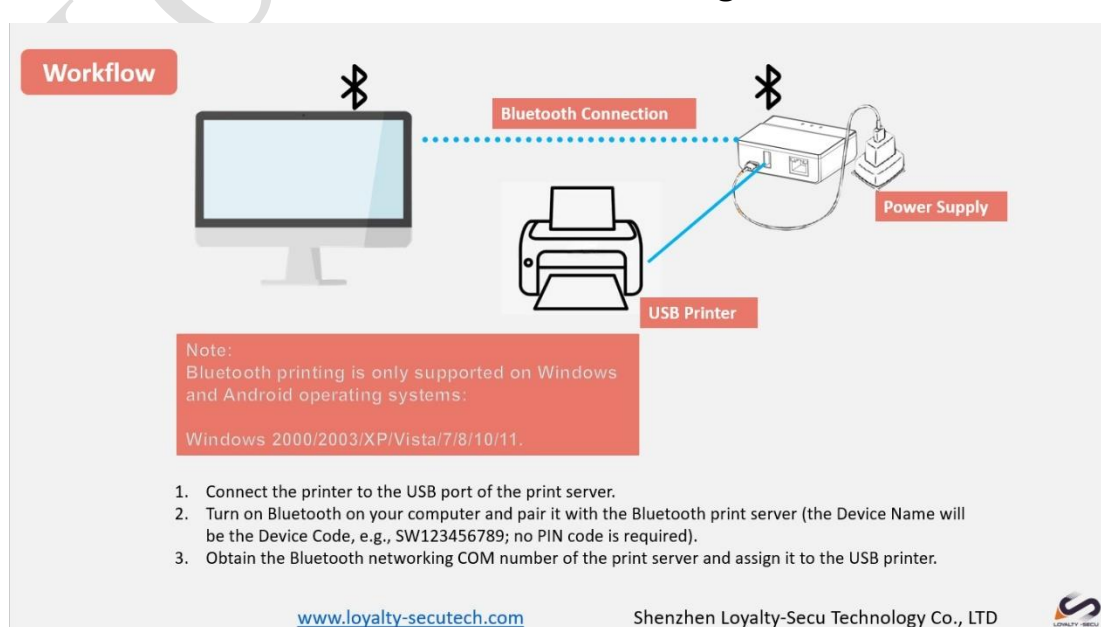

### Workflow to Achieve the Bluetooth Printing on Windows:

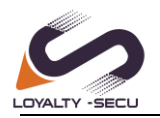

# **6.1 Bluetooth Printing via Windows OS**

How to connect a print server to a computer using Bluetooth:

### Step 1:

- 1) Connect a Bluetooth print server to your USB printer via the USB cable.
- 2) Power on the Bluetooth print server and your USB printer.

#### Then,

- 1) Open "Printers & scanners" settings.
- 2) Click on "Bluetooth & devices".
- 3) Turn on the Bluetooth toggle switch.
- 4) Click the "Add Bluetooth or other device" button to connect the print server.
- 5) Connect to the Bluetooth Print Server named after the Device Code (Device Name is the Device
- Code, e.g., SW240834567)

As shown below:

| st match                                                                                                    |                                        | dd a devi                                  | loyalty-Secu@hotmail.com                                                                                                    |                                                                                                    |
|----------------------------------------------------------------------------------------------------|----------------------------------------|--------------------------------------------|----------------------------------------------------------------------------------------------------|----------------------------------------------------------------------------------------------------|
| Printers & scanners<br>Stem settings<br>Add or remove programs<br>Check for updates<br>Printers & or an an an an an an an an an an an an an | Printers & scanners<br>System settings | Add<br>hoose t<br>Blu<br>Mic<br>Wir<br>Wir | Find a setting     Q       Image: Constraint of the setting of the setting of | Add device                                                                                                    |
| sarch the web<br>Q p - See more search results ><br>pps (5+)                                                                                |                                        | ⊢ Eve<br>xbe                               | Personalization  Apps Accounts GTime & language Gaming Accessibility                                                                                                    | Bluetooth<br>Bluetooth is turned off      Devices<br>Mouse, keyboard, pen, audio, displays and docks, other devices |

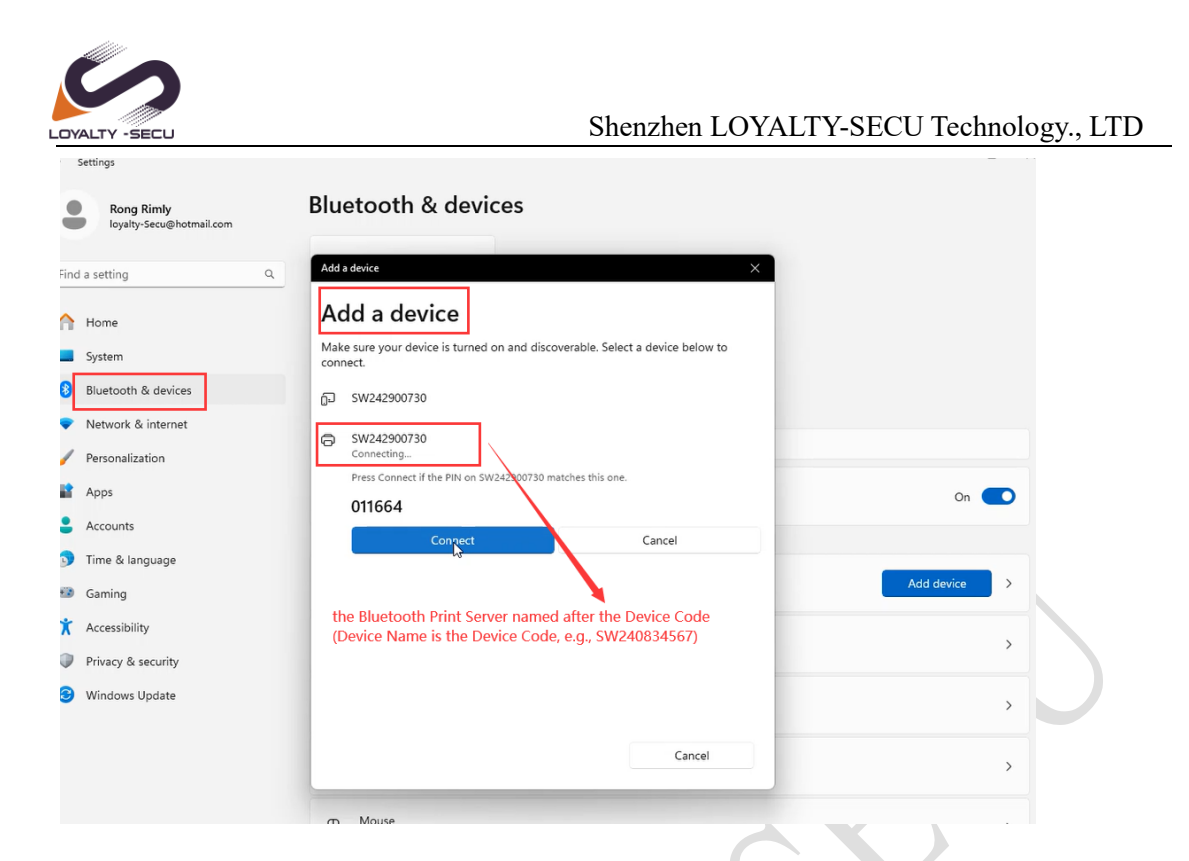

Note: The Bluetooth Print Server named after the Device Code (Device Name is the Device Code, e.g., SW240834567) 

| <del>(</del> | Settings                               |                 |                                                   |                                |                                                           | - u >                                                     |
|--------------|----------------------------------------|-----------------|---------------------------------------------------|--------------------------------|-----------------------------------------------------------|-----------------------------------------------------------|
|              | Rong Rimly<br>loyalty-Secu@hotmail.com | Bluetoo         | oth & device                                      | es                             |                                                           |                                                           |
| Fin          | d a setting Q                          |                 |                                                   |                                |                                                           |                                                           |
| ₼            | Home                                   | SW              | 242900730                                         | +                              |                                                           |                                                           |
| 8            | System<br>Bluetooth & devices          | Driver          | is unavailable                                    | Add device                     | As long as the Bluetooth p<br>ignore the "Driver is unava | airing is successful, you can<br>illable" prompt—it won't |
| •            | Network & internet                     |                 |                                                   |                                | anect the printing process.                               |                                                           |
| /            | Personalization                        |                 |                                                   | Viev                           | v more devices                                            |                                                           |
|              | Apps                                   | * Blue<br>Disco | tooth<br>overable as "LOYALTY-SECU                | ⊳                              |                                                           | On 🚺                                                      |
| •            | Accounts                               |                 |                                                   |                                |                                                           |                                                           |
| D            | Time & language                        |                 |                                                   |                                |                                                           |                                                           |
| •            | Gaming                                 | Mous            | ces<br>se, keyboard, pen, audio, di               | isplays and docks, other devic | es                                                        | Add device                                                |
| X            | Accessibility                          | Print           | ters & scanners                                   |                                |                                                           | >                                                         |
| •            | Privacy & security                     | Prefe           | rences, troubleshoot                              |                                |                                                           |                                                           |
| 3            | Windows Update                         | . Mob           | i <b>le devices</b><br>ntly access your mobile de | vices from your PC             |                                                           | >                                                         |

### Warm Reminder:

1. Bypass the "Driver is unavailable for Print Server" Reminder During Bluetooth Printer Setup on Windows.

2. The Bluetooth print server is already paired with your computer, as shown in the above images. No pin code is required for pairing.

3. For Windows 11 Users:

If you cannot find a Bluetooth device starting with "SW" or "WB" on your computer, please try the following steps:

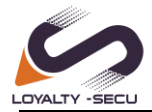

- 1. Open **Bluetooth & devices**.
- 2. Navigate to **Devices**  $\rightarrow$  **Bluetooth devices discovery**.

| Bluetooth & devices > Devices                                                                                                    |       |
|----------------------------------------------------------------------------------------------------|-------|
| Dell MS116 USB Optical Mouse                                                                                                    |       |
| Other devices                                                                                                    |       |
| Generic Monitor (2279W)                                                                                                    |       |
| Device settings                                                                                                    |       |
| Download over metered connections<br>Device software (drivers, info, and apps) for new devices will download when you're on metered<br>internet connections—data charges may apply | Off   |
| Bluetooth devices discovery<br>when adding a bluetooth device, Default lets you connect common accessories—choose<br>Advanced to see all types of devices                          | ced ~ |
|                                                                                                    |       |

#### Step 2:

Obtain the Bluetooth Networking COM Number of the Print Server

After the computer is paired with the Print Server, the Print Server will be listed in the Other Devices section, as shown below:

Click "Devices and Printers" to access the Bluetooth Networking COM Number.

1) Click "View more devices"

| $\leftarrow$ Settings                  |                                             |                   | - 🗆 × |
|----------------------------------------|---------------------------------------------|-------------------|-------|
| Rong Rimly<br>loyalty-Secu@hotmail.com | Bluetooth & devices                         |                   |       |
| Find a setting Q                       |                                             |                   |       |
| Home<br>System                         | SW242900730<br>Driver is unavailable        | Add device        |       |
| 8 Bluetooth & devices                  |                                             |                   |       |
| Network & internet                     |                                             |                   |       |
| 🥖 Personalization                      |                                             | View more devices |       |
| Apps                                   | Bluetooth<br>Discoverable as "LOYALTY-SECU" |                   | On 💽  |

2) Choose "More devices and printer settings"

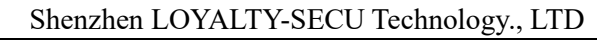

| <ul> <li>Settings</li> <li>Rong Rimly</li> </ul>                    | Bluetooth & devices > Devices                                                                                                    | - 0   | × |
|---------------------------------------------------------------------|----------------------------------------------------------------------------------------------------|-------|---|
| Ioyalty-Secu@hotmail.com                                            | Download over metered connections<br>Device software (drivers, info, and apps) for new devices will download when you're on metered internet connections—data charges<br>may apply | Off ( |   |
| Home System                                                         | Bluetooth devices discovery When adding a Bluetooth device, Default lets you connect common accessories—choose Advanced to see all types of devices                                | ed    | ~ |
| 8 Bluetooth & devices                                               | Related settings                                                                                                    |       |   |
| <ul> <li>Network &amp; internet</li> <li>Personalization</li> </ul> | (1)) Sound                                                                                                    |       | > |
| <ul><li>Apps</li><li>Accounts</li></ul>                             | Display                                                                                                    |       | > |
| <ul> <li>Time &amp; language</li> <li>Gaming</li> </ul>             | Send or receive files via Bluetooth                                                                                                    |       | Ø |
| X Accessibility                                                     | More Bluetooth settings                                                                                                    |       | Ø |
| <ul><li>Privacy &amp; security</li><li>Windows Update</li></ul>     | More devices and printer settings                                                                                                    |       | Ø |

Right-click the "**Bluetooth Print Server**" (Device Name is the Device Code, e.g., SW123456789) -> "**Print Server Properties**" -> Choose "**Services**" to obtain the Print Server Bluetooth SPP Port Number, as shown below:

Bluetooth Networking Port SPP: COM3

|                                                    | ← Settings                                         |                                                               |                                 |                             |   |                    |
|----------------------------------------------------|----------------------------------------------------|---------------------------------------------------------------|---------------------------------|-----------------------------|---|--------------------|
|                                                    | Rong Rimly<br>loyalty-Secu@hotmail.com             | Bluetooth & devices                                           | > Devices                       |                             |   |                    |
|                                                    |                                                    | Download over metered connections                             |                                 |                             |   |                    |
| Pa Devices and Printers                            |                                                    | Bardan and Anna Andrea and Anna Anna Anna Anna Anna Anna Anna | and and see an its allowed been | - 0                         | × | -ctions—data charg |
| $\leftarrow \rightarrow \sim \uparrow$             | Control Panel > Hardware and Sound > Devices and F | Printers                                                      | ~ C                             | Search Devices and Printers | Q |                    |
| Add a device Add a printer                         |                                                    |                                                               |                                 | □ -                         | 0 | pes of             |
| ~ Devices                                          |                                                    |                                                               |                                 |                             |   |                    |
| Dell KB216 Wired<br>Keyboard Dell MS11             | 6 USB<br>Generic Monitor<br>(DELL SE2218HV)        |                                                               |                                 |                             |   |                    |
| ~ Printers                                         |                                                    |                                                               |                                 |                             |   |                    |
| HP Laser MFP<br>131 133 135-138<br>(WiFi) Microsof | Print OneNote (Desktop)                            | Žbeigner<br>2De20-3004pi<br>ZPL                               |                                 |                             |   | -                  |
|                                                    |                                                    | Plustooth print conver                                        |                                 |                             |   |                    |
|                                                    |                                                    | bluetooth print server                                        |                                 |                             |   |                    |
|                                                    |                                                    |                                                               |                                 |                             |   |                    |
| 9 items                                            |                                                    |                                                               |                                 |                             |   |                    |

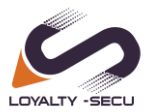

|                                                                                                    | Download over metered connections                                                                                                    |     |                               |                 |   |
|----------------------------------------------------------------------------------------------------|----------------------------------------------------------------------------------------------------|-----|-------------------------------|-----------------|---|
| evices and Printers                                                                                                    | Providence Description in English and a south English                                                                                                    |     | - 0 X                         |                 |   |
| ightarrow  ightarrow  ightarro | s and Printers                                                                                                    | ~ C | Search Devices and Printers 👂 |                 |   |
| d a device Add a printer Remove device                                                                                                    |                                                                                                    |     | □ - ()                        | pes of Advanced | ~ |
| In ters<br>IP Laser MFP<br>(WiFi) Microsoft Print<br>(WiFi) DFF (Desktop) SW222                                                                                                    | 242900730 Properties X<br>I Hardware Services Bluetooth<br>This Buttecoth device offers the following services. To use a<br>tooth Services<br>Service, select the check box.<br>COM3<br>Benal port (SPP) SPP1'<br>COM3 |     |                               |                 | 1 |
|                                                                                                    |                                                                                                    |     |                               |                 |   |

#### Warm Reminder:

The Bluetooth networking COM number of the print server will vary and be assigned randomly by each computer.

### Step 3:

Choose the corresponding COM Number for the USB Printer.

Select " **ZDesigner ZD420-300dpi ZPL** " -> "**Printer Properties**" -> Choose Port "**COM3**" -> Click "**Apply**"-> click "**OK**".

| loyalty-Secu@hotmail.com |                   | -                                                                                                    | •              |               |
|--------------------------|-------------------|----------------------------------------------------------------------------------------------------|----------------|---------------|
| Find a setting C         |                   | ZDesigner ZD420-300dpi ZPL                                                                                                    | Set as default | Remove        |
| A Home                   |                   | rinter status: Delauit                                                                                                    |                |               |
| System                   | Printer settings  |                                                                                                    |                |               |
| Bluetooth & devices      | Open print queu   | ie                                                                                                    |                | Ø             |
| Network & internet       |                   |                                                                                                    |                |               |
| Personalization          | Print test page   | ZDesigner ZD420-300dpi ZPL Properties     General Sharing Ports Advanced Color Management Security Driver Settions                                                                                                    |                | ×             |
| Apps Apps                |                   | Contraction of the second second seco |                |               |
| Accounts                 | Run the trouble   |                                                                                                    |                |               |
| 🕥 Time & language        | Printer propert   | Print to the following port(s). Documents will print to the first free checked port.                                                                                                    |                |               |
| Gaming                   |                   | Port Description Printer                                                                                                    |                |               |
| X Accessibility          | Printing prefere  | LPT1: Printer Port     LPT2: Printer Port                                                                                                    |                |               |
| Privacy & security       | Orientation, page | COM1: Serial Port                                                                                                    |                |               |
| Windows Update           | Hardware prop     | COM2: Serial Port COM3: Serial Port COM3: Serial Port COM4: Serial Port COM4: Serial Port                                                                                                    |                |               |
|                          | More devices a    | Add Port Delete Port Configure Port                                                                                                    |                |               |
|                          |                   | Enable printer pooling                                                                                                    | 2.Click OK     | 1.Click Apply |
|                          | Get help          |                                                                                                    |                | 1             |

www.loyalty-secutech.com

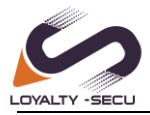

Now all the settings for Bluetooth printing on a Windows OS computer are complete.

#### Step 4:

You can now explore printing via the Bluetooth function from the computer to the printer. Select " **ZDesigner ZD420-300dpi ZPL** " -> "**Printer Properties**" -> "**Print Test Page**".

| Rong Rimly<br>loyalty-Secu@hotmail.com                                      | ··· > Printers & scanners > ZDesigner ZD420-300d                                        | pi ZPL        |
|-----------------------------------------------------------------------------|-----------------------------------------------------------------------------------------|---------------|
| Find a setting Q                                                            | ZDesigner ZD420-300dpi ZPL Set as de<br>Printer status: Default                         | efault Remove |
| Home System                                                                 | Printer settings                                                                        |               |
| <ul> <li>Bluetooth &amp; devices</li> <li>Network &amp; internet</li> </ul> | Open print queue                                                                        | C             |
| Personalization                                                             | Print test page                                                                         | Ø             |
| Accounts                                                                    | Run the troubleshooter Print test page                                                  | C             |
| <ul> <li>Time &amp; language</li> <li>Gaming</li> </ul>                     | Printer properties                                                                      | C             |
| <ul> <li>Accessibility</li> <li>Privacy &amp; security</li> </ul>           | Printing preferences<br>Orientation, page order, pages per sheet, borders, paper source | ß             |
| Windows Update                                                              | Hardware properties                                                                     | C             |
|                                                                             | More devices and printers settings                                                      | C             |
|                                                                             | Cat bein                                                                                |               |

#### **VERY IMPORTANT:**

If there is no corresponding SPP COM Number on your USB Printer, please add the COM Number manually as shown in the images below:

For example, if the SPP COM Number for the Bluetooth print server is COM9.

Here, using the Brother DCP-1510 Series printer as an example:

|                         |           |            | 14                                                   |                                       |              |
|-------------------------|-----------|------------|------------------------------------------------------|---------------------------------------|--------------|
|                         |           |            |                                                      |                                       |              |
|                         |           |            |                                                      |                                       |              |
|                         |           | SPrint Se  | ver Properties                                       |                                       | ×            |
|                         |           | General H  | fardware Services B                                  | luetooth                              |              |
|                         |           | 🗶 🚷        | This Bluetooth device o<br>service, select the chect | ffers the following service<br>k box. | es. To use a |
|                         |           | Bluetooth  | 1 Services                                           | (                                     | 1            |
| Microsoft XPS           | OneNote   | OneN Seria | I port (SPP) 'SPP Dev'                               | COM9                                  |              |
| No or contract Maintain | (Desktop) | Wind       |                                                      | N                                     |              |

Choose "Brother DCP-1510 Series" -> "Printer Properties" -> "Ports" -> "Add Ports" -> "Local Port" -> "New Port" -> "COM9" -> "OK" -> "Apply", as shown in the image below:

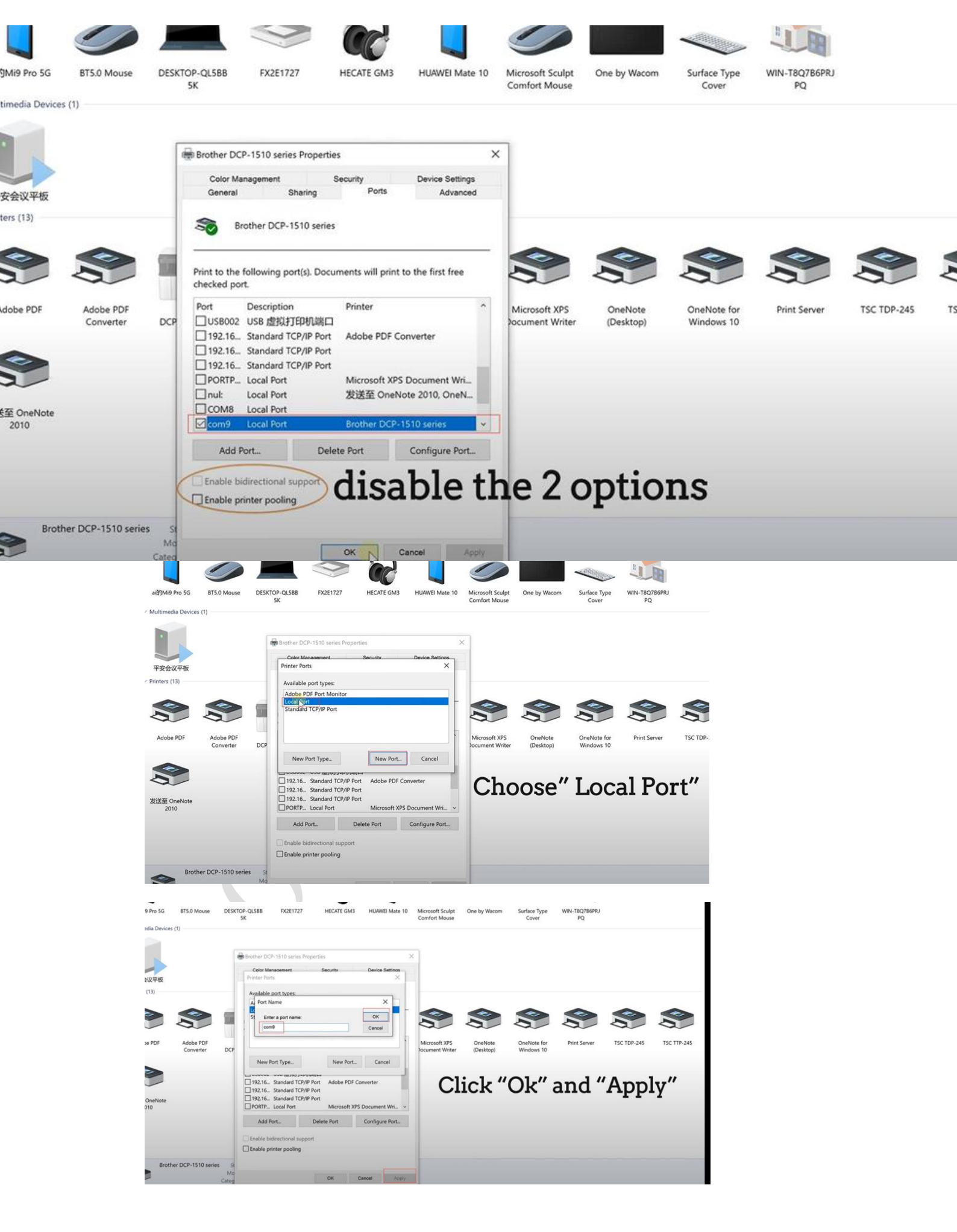

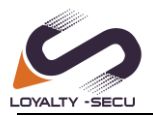

Note: Please disable the "Enable bidirectional support" and "Enable printer pooling" options. Now you can explore printing via Bluetooth from the computer to the printer.

# 7.Bluetooth Printing via Android OS

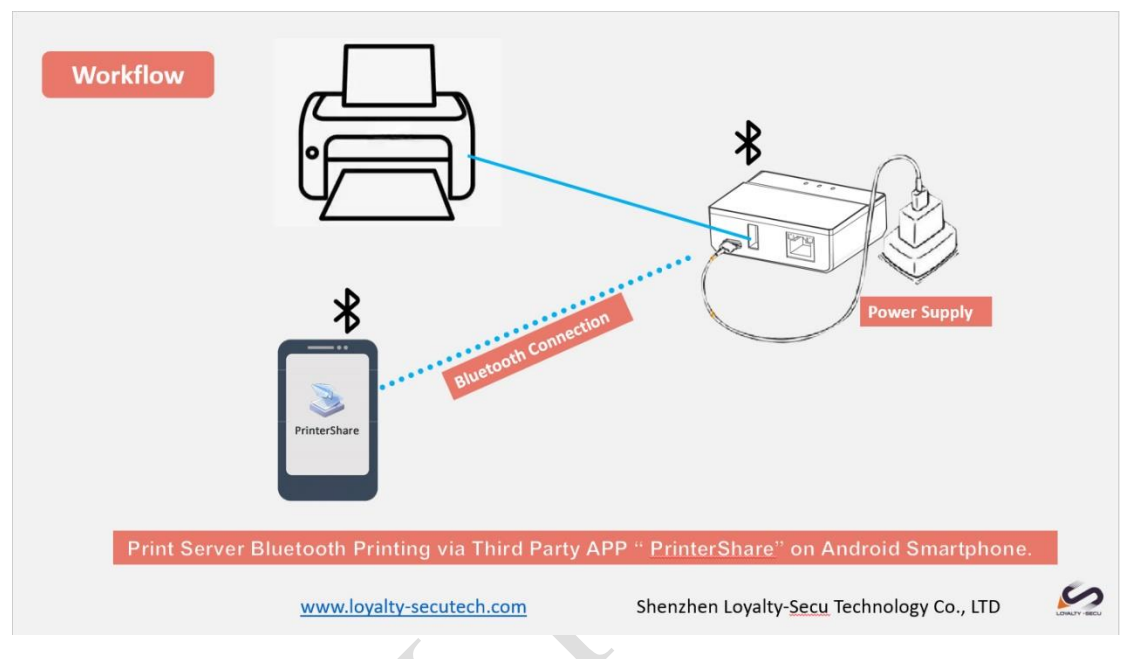

Product Operation Instruction Video Link: https://loyalty-secutech.com/video/

Please download "PrinterShare" from the Google Play or website: http://www.printershare.com onto your Android smartphone first.

Before you start printing, you need to ensure that Bluetooth is active on your Android device and that it is paired with your printer. The first time you connect to your printer, you will need to download a driver for it, as well as document rendering libraries (such as Office or PDF) if you plan to print documents.

To ensure that Bluetooth is enabled on your Android device, go to Android Settings and make sure

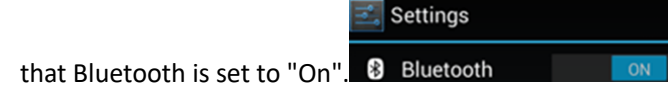

Now that you are certain that Bluetooth is active, make sure that your Android device is paired with your printer in Android Settings > Bluetooth. (No pin code required)

Take your Android device and open PrinterShare by tapping on its icon. If this is the first time you are running PrinterShare, you will see a splash screen with two buttons: "Read More" (which will provide you with general information on PrinterShare's functionality) and "Continue". Tap "Continue" once you are ready to proceed. www.loyalty-secutech.com

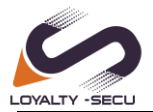

You will see the main PrinterShare screen with a grid of icons that allow you to access various items that can be printed. Below the grid of icons, you will see an icon of a printer with the text "Printer Not Selected" and a "Select" button displayed beside it. To select your Bluetooth printer, press the

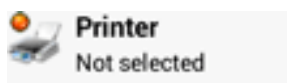

Select

"Select" button.

Now, tap the "Nearby - Bluetooth" button and wait for the app to detect your printer.

| 3     | Select Printer       |
|-------|----------------------|
| ((;)) | Nearby - WiFi        |
| *     | Nearby - Bluetooth   |
| Ŷ     | Nearby - USB         |
| P     | Google Cloud Printer |
| 무     | Remote Printer       |

When your printer is detected, tap on it. The app will then ask for your permission to download a driver for it, which will require at least 4MB of space on your SD card.

| Ser Act                                                                      | tion Required                                                 |
|------------------------------------------------------------------------------|---------------------------------------------------------------|
| To print to Near<br>need to install/<br>Pack. It is free.<br>least 4 MB on S | rby printers you<br>'update Driver<br>You need at<br>SD card. |
| Download Drive                                                               | er Pack now?                                                  |
| No                                                                           | Yes                                                           |

Tap "Yes" and you will be ready to print once the app finishes downloading and installing the driver pack.

#### Here's the demonstration of the setup:

Step 1: Connect the Bluetooth print server to the USB printer using a USB cable.

Step 2: Power on the print server and USB printer.

**Note:** The Bluetooth print server will be automatically named after the connected USB printer and paired with your smartphone, as shown in the images below.

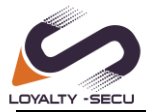

### Shenzhen LOYALTY-SECU Technology., LTD

| 14:51 💭 🖾 📮                                                      | 14:52 👁 🖬 🐺                                                          | at 🕈 🔳 🔰 PrinterShare Premium                                                                                                    |
|------------------------------------------------------------------|----------------------------------------------------------------------|----------------------------------------------------------------------------------------------------|
| K Bluetooth (?)                                                  | K Bluetooth                                                          | Image: State of the state of the s                        |
| Bluetooth                                                        | Bluetooth Device name                                                |                                                                                                    |
| Device name iQOO Neo5S >                                         | Files received via Bluetooth                                         | Web Pages Messages Call Log                                                                                                    |
| Files received via Bluetooth                                     |                                                                      | 🔄 🙆 🦾                                                                                                    |
| Available devices Search for devices                             | Paired devices<br>DCP-1510 series                                    | Gmail Google Drive Documents                                                                                                    |
| Current mobile device's Bluetooth address:<br>8C:49:B6:94:C1:F4. | Available devices Search for d<br>No nearby Bluetooth devices found. | evices                                                                                                    |
|                                                                  | Current mobile device's Bluetooth address:<br>8Ci49:86:94:C1:F4.     | Bluetooth Printer<br>Demos Select<br>Decosorces of                                                                                                    |
| S33 PH S S PrinterShare Premium                                  | PM • • • • • • • • • • • • • • • • • • •                             | Stat PM () () ··· () ··· () ·· |
| Pictures Contacts Calendar                                       | Jetooth Printer V<br>t Server<br>00-30-CB EP-8E                      | Print Sarver<br>DC0030 CKEP VE                                                                                                    |
| Select Printer                                                   |                                                                      | Ser Action Required                                                                                                    |
| ('2') Nearby WiFi  Nearby Bluetooth                              |                                                                      | We did not find driver for your printer. Please select it manually.                                                                                                    |
| Direct USB Connected                                             |                                                                      | Note: You may also share the<br>printer with our software from<br>printershare.com on Windows, or<br>built-in Printer Sharing on Mac.                                                                                                    |
| PrinterShare Remote                                              |                                                                      | Cancel Select Manually                                                                                                    |
|                                                                  |                                                                      |                                                                                                    |
|                                                                  |                                                                      |                                                                                                    |

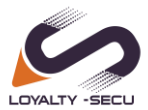

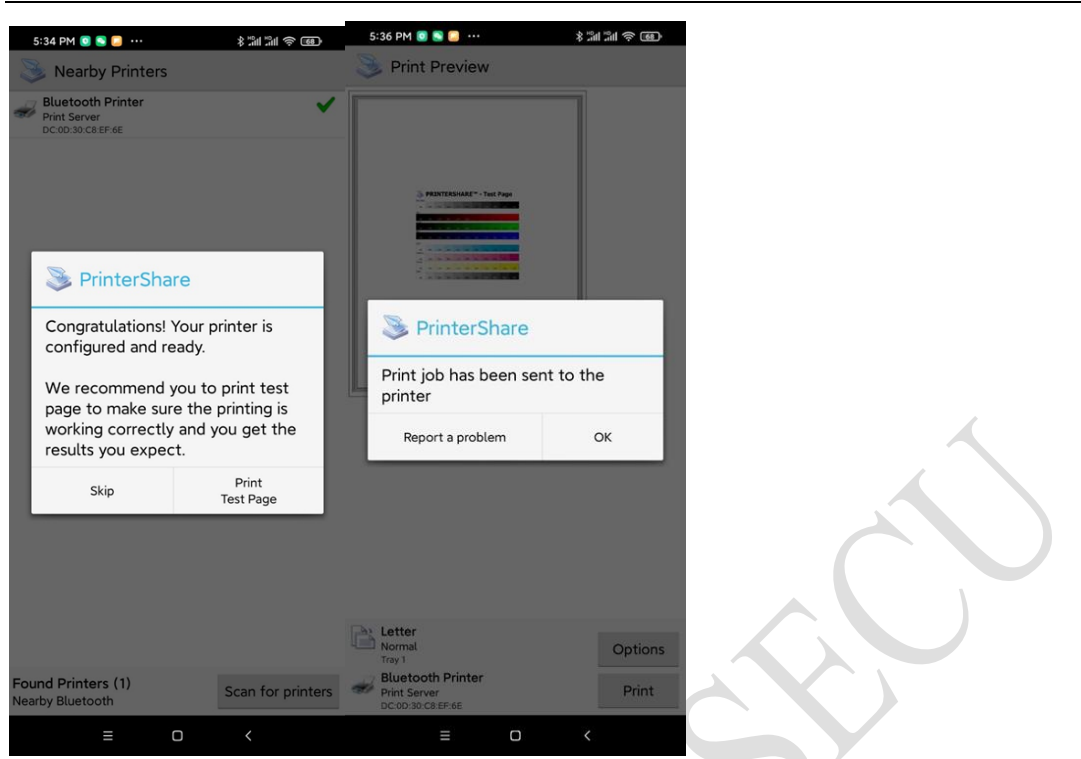

For more information on printing to a WiFi printer or network printer, please refer to the PrinterShare Online Support at <u>http://www.printershare.com/help-mobile.sdf</u>.

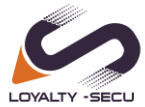

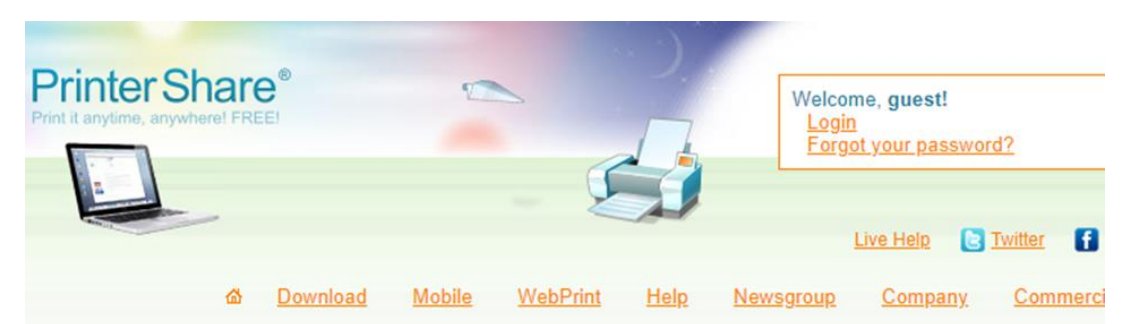

Why PrinterShare? How it works Payment Options Privacy Policy Restricting Access Frequently Asked Questions Windows Remote Computer-to-Computer printing Automation & Security FAQ MacOS MacOS FAQ Printing from MacOS Android PrinterShare Free PrinterShare Premium **Google Cloud Print** Printing to Wi-Fi printers Printing to Bluetooth printers Printing via PC (LAN) Printing over the Internet Printing via USB Troubleshooting

Android FAQ

### Mobile-Specific Topics

- 1. PrinterShare Free
- 2. PrinterShare Premium
- 3. Google Cloud Print
- 4. Printing to standalone Wi-Fi printers
- 5. Printing to standalone Bluetooth printers
- 6. Printing via an intermediate PC (LAN)
- 7. Printing over the Internet
- 8. Printing via USB
- 9. Troubleshooting
- 10. FAQ
- 11. Password reminder

Copyright © 2006-2020 Printer Anywhere Inc. All rights reserved. Print it anytime, anywhere! FREE! Legal Terms o Privacy

# 8 Configure WiFi Printing on an Android OS?

### Note: WiFi printing is only supported on Android operating systems.

For more information about WiFi printing on Android OS, please refer to PrinterShare Online Support: <u>http://www.printershare.com/help-mobile.sdf</u>

**Remarks:** The "PrinterShare" app only supports adding a single port for mobile printing. For 3 USB ports print server, it is recommended to use the **"PrintHand"** app.

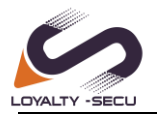

# 9. FAQs

# 9.1 Check if the Print Server has successfully connected to

## the Ethernet network or not?

Steps: Click on the "Start" menu, then type "Run" in the search box or use the WIN+R key combination to open the Run window. In the Run window, enter "**cmd**" and click "**OK**".

| 🖅 Run | ×                                                                                                    | $\mathbf{X}$ |
|-------|----------------------------------------------------------------------------------------------------|--------------|
| ٨     | Type the name of a program, folder, document, or Internet resource, and Windows will open it for you. |              |
| Open: | cmd ~                                                                                                 |              |
|       |                                                                                                    |              |
|       | OK Cancel Browse                                                                                      |              |

Input "PING xxx.xxx.xxx" (print server's IP address) into the command prompt. Please note that there must be a space between "PING" and the IP address.

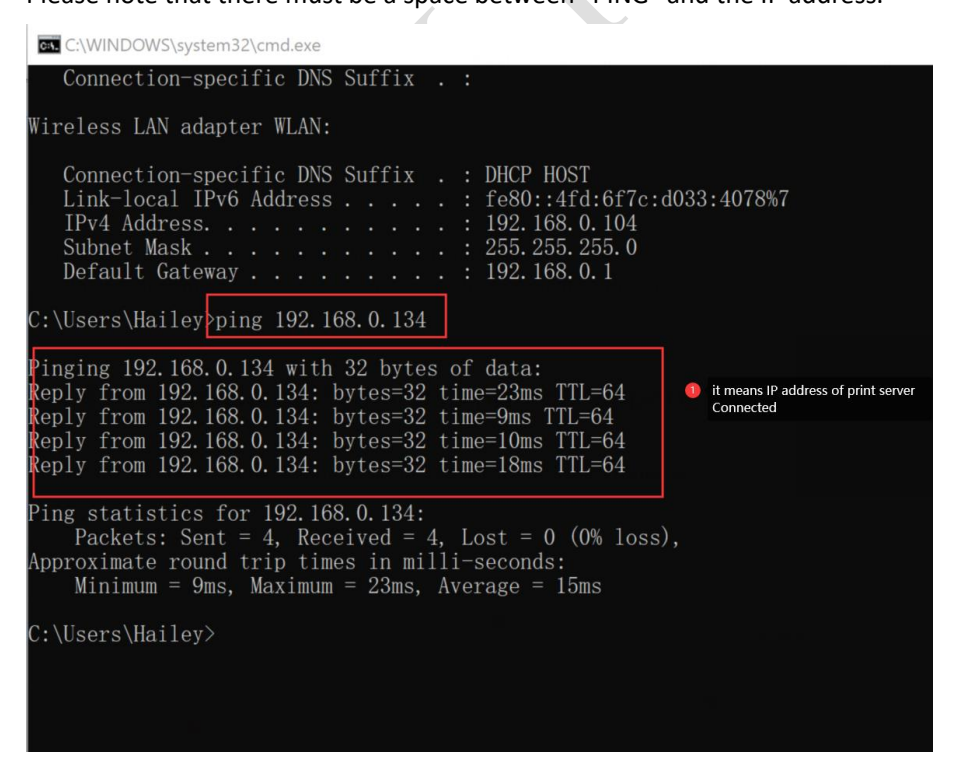

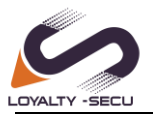

# 9.2 To check if your USB printer supports the RAW protocol or not?

Confirm the printer's default data format as "RAW" by accessing the "Printer Properties" settings.

| Manage your device                          | Brother DCP-1510 series Properties X                                                                                                    | Configure Standard TCP/IP Port Monitor X |
|---------------------------------------------|----------------------------------------------------------------------------------------------------|------------------------------------------|
| Printer status: Default Error               | Color Management Security Device Settings<br>General Sharing Ports 2 Advanced                                                                                                    | Port Settings                            |
| Open print queue Set as default             | Brother DCP-1510 series                                                                                                    | Port Name: 192.168.0.105_1               |
| Print a test page<br>Run the troubleshooter | Print to the following port(s). Documents will print to the first free checked port.                                                                                                    | Protocol  Raw  C LPR                     |
| Printer properties                          | Port         Description         Printer         ^           ☑ 192.16_         Standard TCP/IP Port         Brother DCP-1510 series         ^           ☐ 192.16_         Standard TCP/IP Port         Brother DCP-1510 series         ^ | Raw Settings<br>Port Number: 9100        |
| Printing preferences<br>Hardware properties | ☐ 192.16Standard TCP/IP Port<br>☐ PORTP Local Port Microsoft XPS Document Wri<br>☐ nul: Local Port 发送意 OneNote 2010, OneN<br>☐ Micros App Monitor OneNote for Windows 10                                                                 | LPR Settings<br>Queue Name:              |
| Get help                                    | Deskto_ Adobe PDF Docum_ Adobe PDF Adobe PDF 3 v                                                                                                    | LPR Byte Counting Enabled                |
|                                             | Add Port Delete Port Configure Port                                                                                                    | Community Name: public                   |
|                                             | Enable bidirectional support     Enable printer pooling                                                                                                    | SNMP Device Index:                       |

# 9.3 Please confirm if the 'Use Printer Offline' option has been disabled.?

Right-click on the target printer, choose "See what's printing", click on the "Printer" menu, and check whether the "Use Printer Offline" option is disabled, as shown below:

| To Devices and Printers                                                       | (                                                    |                                                      |            |              |               |        |      |
|-------------------------------------------------------------------------------|------------------------------------------------------|------------------------------------------------------|------------|--------------|---------------|--------|------|
| $\leftarrow \  \  \rightarrow \  \  \uparrow \  \  \  \  \  \  \  \  \  \  \$ | and Printers V 🕑 Search Devices and P                | 2                                                    |            |              |               |        |      |
| Add a device Add a printer See what's printing                                | Print server properties 🔹 💌 📰 💌                      | 0                                                    |            |              |               |        |      |
| V Printers (5)                                                                |                                                      | ^                                                    |            |              |               |        |      |
| See what's printing<br>Set as default printer<br>Printing preferences         |                                                      | Brother HL-L2340D Printer C<br>Printer Document View | Offline    |              |               | - 0    | ×    |
| Printer properties                                                            | int Microsoft XPS Send To                            | Connect                                              | Status     | Owner        | Pages Size    | Submit | tted |
| HL-L2340D series Create shortcut                                              | Document Writer OneNote 2016                         | ✓ Set As Default Printer                             |            |              |               |        |      |
| Vunspecified (2 Troubleshoot                                                  |                                                      | Printing Preferences                                 | _          |              |               |        |      |
| Properties                                                                    |                                                      | v Sharing                                            |            |              |               |        |      |
| Brother HL-L2340D series Printer Star                                         | ite: 🛛 🚣                                             | ✓ Use Printer Offline 2                              | Disable th | he "Use Prin | nter Offline" |        |      |
| Categor<br>Categor                                                            | el: Brother Laser Type1 Class Driver<br>.ry: Printer | Properties                                           |            |              |               |        | >    |

Note: If there are any documents in the queue, please delete all of them.

| Status   | Owner                                      | Pages                                                              | Size                                                                           |
|----------|--------------------------------------------|--------------------------------------------------------------------|--------------------------------------------------------------------------------|
| Spooling | wjgle                                      | 1                                                                  | 9.28                                                                           |
| Spooling | wjgle                                      | 1                                                                  | 9.24                                                                           |
| Spooling | wjgle                                      | 1                                                                  | 9.24                                                                           |
|          |                                            |                                                                    |                                                                                |
|          |                                            |                                                                    |                                                                                |
|          | Status<br>Spooling<br>Spooling<br>Spooling | Status Owner<br>Spooling wjgle<br>Spooling wjgle<br>Spooling wjgle | Status Owner Pages<br>Spooling wigle 1<br>Spooling wigle 1<br>Spooling wigle 1 |

www.loyalty-secutech.com

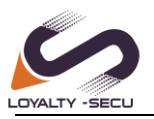

# 9.4 Why it is not recommended to use DHCP to obtain an

### IP address for the LAN print server?

It is easy to forget the IP address and accidentally assign a different IP address to the print server when using DHCP to obtain an IP address.

# 9.5 To check if the "Enable bidirectional support" option is disabled or not.

| IP LaserJet 1020 Prope                                    | rties                          |                        | × |
|-----------------------------------------------------------|--------------------------------|------------------------|---|
| eral Sharing Ports                                        | Advanced Color Managemen       | t Security 配置          |   |
| int to the following po<br>ecked port.                    | rt(s). Documents will print to | o the first free       |   |
| ort                                                       | Description                    | Printer ^              |   |
| Сом4:                                                     | Serial Port                    |                        |   |
| T FILE:                                                   | Print to File                  |                        |   |
| WSD-3be1f116-096d                                         | I WSD Port                     |                        |   |
| 192.168.1.128                                             | Standard TCP/IP Port           | HP LaserJet 1020       |   |
| PORTPROMPT:                                               | Local Port                     | Microsoft XPS Docu     |   |
| ] IR                                                      | Local Port                     | ~                      |   |
|                                                           |                                | >                      |   |
| Add Por <u>t</u>                                          | Delete Port                    | <u>C</u> onfigure Port |   |
| Enable bidirectional s<br>E <u>n</u> able printer pooling | upport 1 Cancle thi            | s option               |   |
|                                                           |                                |                        |   |

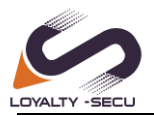

# 9.6 Why Cloud Printer "Net" Status Shows "Offline" in the

## **PC Print assistant**

| LOYALTY-S   | ECU      | PC      | Print Assistar | nt V2.1   |         | - ®                 | × |
|-------------|----------|---------|----------------|-----------|---------|---------------------|---|
| Device List |          |         | 1              |           |         | Add New             |   |
| Device Code | Туре     | Net     | Status         | Driver Pc | Operate | Bind Printer Driver | 7 |
| SW242900730 | PB_05WEB | Offline | Printer Unlink | 9100      | Remove  | Bind Printer        |   |
|             |          |         |                |           |         |                     |   |
|             |          |         |                |           |         |                     |   |
|             |          |         |                |           |         |                     |   |
|             |          |         |                |           |         |                     |   |
|             |          |         |                |           |         |                     |   |
|             |          |         |                |           |         |                     |   |
|             |          |         |                |           |         |                     |   |
|             |          |         |                |           |         |                     |   |
|             |          |         |                |           |         |                     |   |
|             |          |         | 🕐 User Guide   |           |         |                     | _ |

### Steps:

1.Confirm whether the print server is connected to the network. Please refer to **Part 9.1** 2.Confirm whether the Wi-Fi password was entered correctly. Please make a double check via "Print Assistant" APP, please refer to **Part 4** (Print Assistant APP Setting).

3. Check whether the print server is set to a static IP, but that the static IP address is not in the same network Segment as the currently connected router, which causes the print server to fail to connect to the network properly.

## 9.7 Why can't my Windows computer find the Bluetooth

### print server device?

### For Windows 11 Users:

If you cannot find a Bluetooth device starting with "SW" or "WB" on your computer, please try the following steps:

- 1. Open Bluetooth & devices.
- 2. Navigate to **Devices**  $\rightarrow$  **Bluetooth devices discovery**.
- 3. Change the setting from **Default** to **Advanced**.

| Shenzhen LOYALTY-SECU Techno                                                                                                    | loov ITD |
|----------------------------------------------------------------------------------------------------|----------|
| Bluetooth & devices > Devices                                                                                                    |          |
| Dell MS116 USB Optical Mouse                                                                                                    |          |
| Other devices                                                                                                    |          |
| Generic Monitor (2279W)                                                                                                    |          |
| Device settings                                                                                                    |          |
| Download over metered connections<br>Device software (drivers, info, and apps) for new devices will download when you're on metered<br>internet connections—data charges may apply | Off ●    |
| Bluetooth devices discovery<br>when adding a bluetooth device, Default lets you connect common accessories—choose<br>Advanced to see all types of devices                          | vanced ~ |

# 9.8 When connecting to the Bluetooth print server, the 'Driver is unavailable' message appears. Does this indicate a configuration error?

As long as the print server is successfully connected to the computer via Bluetooth, you can ignore the "Driver is unavailable" notification During Bluetooth Printer Setup on Windows, as it has no impact on Bluetooth printing.

| Rind Roug   Implementation   Find a setting Implementation Implementation Implement                         |             |
|----------------------------------------------------------------------------------------------------|-------------|
| Find a setting   Image: Personalization   Find a setting   Image: Personalization   Image: Personalization Image: Personalization Image: Personalization Image: Perso |             |
| <ul> <li>Home</li> <li>System</li> <li>Bluetooth &amp; devices</li> <li>Network &amp; internet</li> <li>Personalization</li> <li>View more devices</li> <li>Add device</li> </ul> Add device                                                                                                    |             |
| <ul> <li>System</li> <li>Bluetooth &amp; devices</li> <li>Network &amp; internet</li> <li>Personalization</li> <li>Add device</li> <li>View more devices</li> </ul> Add device                                                                                                    |             |
| Bluetooth & devices Network & internet View more devices As long as the print server is successfully connected to the computer via Bluetooth, you can ignore                                                                                                    |             |
| Network & internet       View more devices         Personalization       View more devices         As long as the print server is successfully connected to       the computer via Bluetooth, you can ignore                                                                                                    |             |
| Personalization View more devices           As long as the print server is successfully connected to           the computer via Bluetooth, you can ignore                                                                                                    |             |
| As long as the print server is successfully connected to<br>the computer via Bluetooth, you can ignore                                                                                                    |             |
| the computer via Bluetooth, you can ignore                                                                                                    |             |
| the computer via Bluetooth, you can ignore                                                                                                    |             |
|                                                                                                    |             |
| the "Driver is unavailable" notification, as it has no impact on Bluetooth printing                                                                                                    | <b>&gt;</b> |
|                                                                                                    |             |

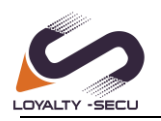

# 9.9 What should I do if the Bluetooth print server's SPP

# COM port number is not listed in the printer properties?

If the Bluetooth networking COM number of the print server (e.g., COM9) is not listed in your printer's **Ports** settings, you can add it manually. Follow these steps:

**1. Obtain the Bluetooth COM Number**: After connecting to your Bluetooth print server, identify the COM number assigned to it (e.g., COM9), as the below image shows:

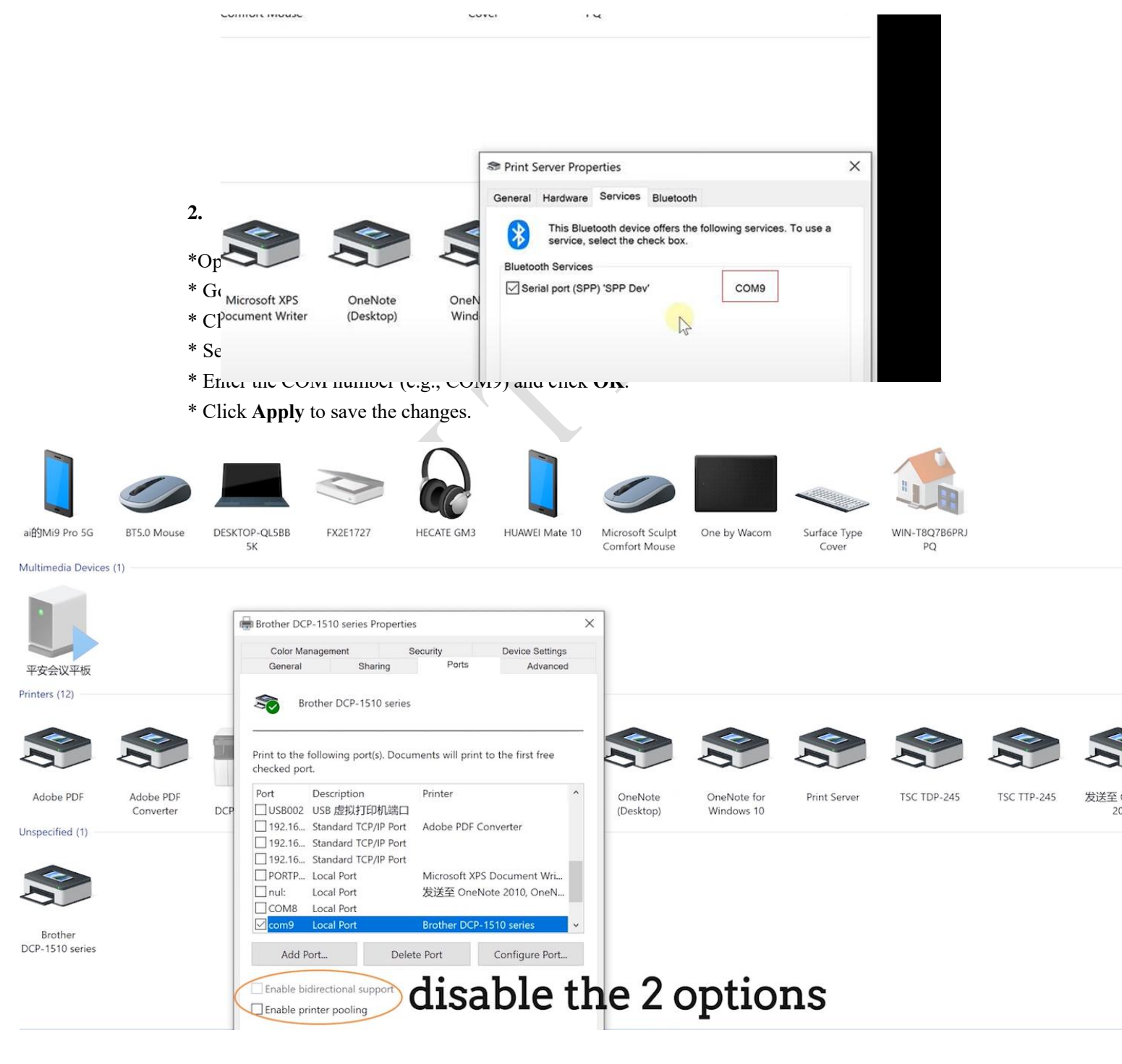